#### FRYMASTER MANUAL LOV™ M3000 CONTROLLER OPERATION MANUAL

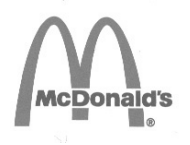

This equipment chapter is to be installed in the Fryer Section of the *Equipment Manual.* 

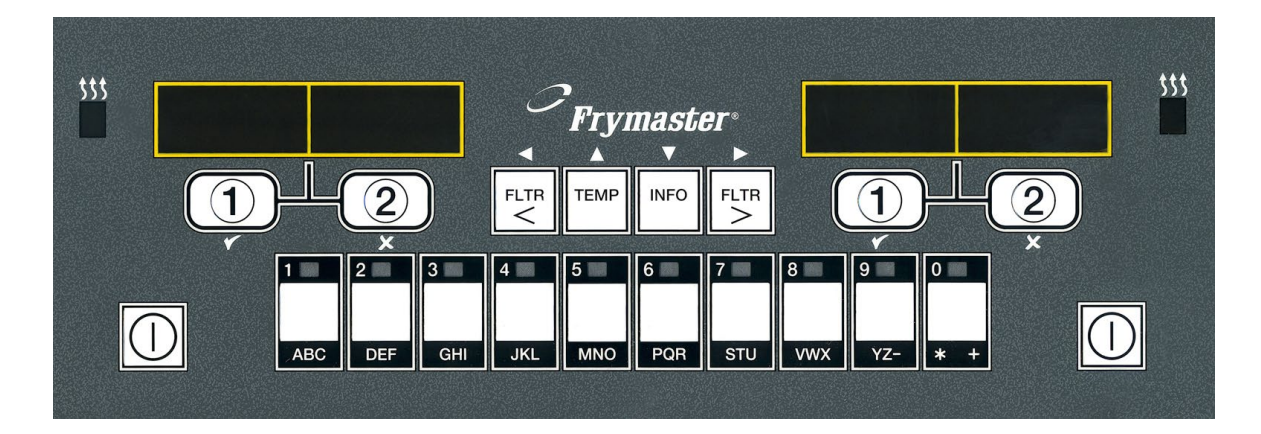

#### MANUFACTURED BY

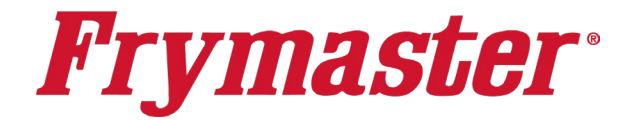

#### 8700 Line Ave. SHREVEPORT, LOUISIANA 71106 PHONE: 1-318-865-1711 TOLL FREE: 1-800-551-8633 1-800-24 FRYER

#### TABLE OF CONTENTS

| INSTALLATION INSTRUCTIONS                | Page 1-1 |
|------------------------------------------|----------|
| MANUAL LOV™ M3000 OPERATING INSTRUCTIONS | Page 2-1 |
| OPERATOR TROUBLESHOOTING                 | Page 3-1 |

PRINTED IN THE UNITED STATES

Frymaster L.L.C., 8700 Line Avenue, Shreveport, LA 71106 PHONE 318-865-1711 ES SERVICE HOTLINE 1-800-24-FRYER Email: service@frymaster.com

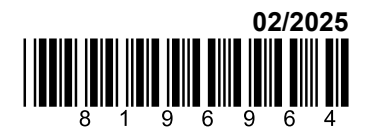

#### NOTICE

IF, DURING THE WARRANTY PERIOD, THE CUSTOMER USES A PART FOR THIS FRYMASTER DEAN EQUIPMENT OTHER THAN AN <u>UNMODIFIED</u> NEW OR RECYCLED PART PURCHASED DIRECTLY FROM FRYMASTER DEAN, OR ANY OF ITS FACTORY AUTHORIZED SERVICERS, AND/OR THE PART BEING USED IS MODIFIED FROM ITS ORIGINAL CONFIGURATION, THIS WARRANTY WILL BE VOID. FURTHER, FRYMASTER DEAN AND ITS AFFILIATES WILL NOT BE LIABLE FOR ANY CLAIMS, DAMAGES OR EXPENSES INCURRED BY THE CUSTOMER WHICH ARISE DIRECTLY OR INDIRECTLY, IN WHOLE OR IN PART, DUE TO THE INSTALLATION OF ANY MODIFIED PART AND/OR PART RECEIVED FROM AN UNAUTHORIZED SERVICE CENTER.

#### NOTICE

This appliance is intended for professional use only and is to be operated by qualified personnel only. A Frymaster Dean Factory Authorized Servicer (FAS) or other qualified professional should perform installation, maintenance, and repairs. Installation, maintenance, or repairs by unqualified personnel may void the manufacturer's warranty.

#### NOTICE

This equipment must be installed in accordance with the appropriate national and local codes of the country and/or region in which the appliance is installed.

#### <u>NOTICE</u>

Drawings and photos used in this manual are intended to illustrate operational, cleaning and technical procedures and may not conform to onsite management operational procedures.

#### NOTICE TO OWNERS OF UNITS EQUIPPED WITH CONTROLLERS

#### U.S.

This device complies with Part 15 of the FCC rules. Operation is subject to the following two conditions: 1) This device may not cause harmful interference, and 2) This device must accept any interference received, including interference that may cause undesired operation. While this device is a verified Class A device, it has been shown to meet the Class B limits.

#### <u>CANADA</u>

This digital apparatus does not exceed the Class A or B limits for radio noise emissions as set out by the ICES-003 standard of the Canadian Department of Communications.

Cet appareil numerique n'emet pas de bruits radioelectriques depassany les limites de classe A et B prescrites dans la norme NMB-003 edictee par le Ministre des Communcations du Canada.

#### 

Improper installation, adjustment, maintenance or service, and unauthorized alterations or modifications can cause property damage, injury, or death. Read the installation, operating, and service instructions thoroughly before installing or servicing this equipment.

#### NOTICE

The instructions in this manual for using a bulk oil system for filling and discarding oil are for an RTI system. These instructions may not be applicable to other bulk oil systems.

# MANUAL LOV<sup>™</sup> M3000 CONTROLLER CHAPTER 1: INSTALLATION INSTRUCTIONS

#### 1.1 Installation

Before attempting to operate your unit, read the instructions in this manual thoroughly before installation. Installation of the Manual LOV<sup>TM</sup> (Low Oil Volume) M3000 controller requires some extra steps prior to use. This controller uses network cables for communication between controllers. The controllers also require locator connectors which identify the position of the controllers in the bank of fryers. Finally the network must be terminated on the far left controller and the far right controller of the network.

#### **1.2** Controller Information for the M3000 Controllers

This equipment has been tested and found to comply with the limits for a Class A digital device, pursuant to Part 15 of the FCC rules. While this device is a verified Class A device, it has been shown to meet the Class B limits. These limits are designed to provide reasonable protection against harmful interference when the equipment is operated in a commercial environment. This equipment generates, uses and can radiate radio frequency energy and, if not installed and used in accordance with the instruction manual, may cause harmful interference to radio communications. Operation of the equipment in a residential area is likely to cause harmful interference in which case the user will be required to correct the interference at their own expense.

The user is cautioned that any changes or modifications not expressly approved by the party responsible for compliance could void the user's authority to operate the equipment.

If necessary, the user should consult the dealer or an experienced radio and television technician for additional suggestions.

The user may find the following booklet prepared by the Federal Communications Commission helpful: "How to Identify and Resolve Radio-TV Interference Problems". This booklet is available from the U.S. Government Printing Office, Washington, DC 20402, Stock No. 004-000-00345-4.

#### **1.3 Shipping Damage Claim Procedure**

#### What to do if your equipment arrives damaged:

Please note that this equipment was carefully inspected and packed by skilled personnel before leaving the factory. The freight company assumes full responsibility for safe delivery upon acceptance of the equipment.

- 1. File Claim for Damages Immediately regardless of extent of damage.
- 2. **Inspect For and Record All Visible Loss or Damage,** and ensure that this information is noted on the freight bill or express receipt and is signed by the person making the delivery.
- 3. Concealed Loss or Damage- If damage is unnoticed until equipment is unpacked, notify the freight company or carrier immediately upon discovery and file a concealed damage claim.

This must be submitted within 15 days of date of delivery. Be sure to retain container for inspection.

# *Frymaster* DOES NOT ASSUME RESPONSIBILITY FOR DAMAGE OR LOSS INCURRED IN TRANSIT.

#### **1.4** Service Information

For non-routine maintenance or repairs, or for service information, contact your local Frymaster Authorized Servicer (FAS). In order to assist you quickly, the Frymaster Authorized Servicer (FAS) or Service Department representative requires certain information about your equipment. Most of this information is printed on a data plate affixed to the inside of the fryer door. Part numbers are found in the Service and Parts Manual. Parts orders may be placed directly with your local FAS or distributor. A list of Frymaster Factory Authorized Servicers (FAS's) is located on the Frymaster website at www.frymaster.com. If you do not have access to this list, contact the Frymaster Service Department at 1-800-551-8633 or 1-318-865-1711 or by email at service@frymaster.com.

The following information will be needed in order to assist you efficiently:

| Model Number          |  |
|-----------------------|--|
| Serial Number         |  |
| Voltage               |  |
| Gas Type              |  |
| Nature of the Problem |  |
|                       |  |
|                       |  |

**RETAIN AND STORE THIS MANUAL IN A SAFE PLACE FOR FUTURE USE.** 

# CHAPTER 2: MANUAL LOV<sup>™</sup> M3000 CONTROLLER OPERATION INSTRUCTIONS

#### 2.1 M3000 General Information

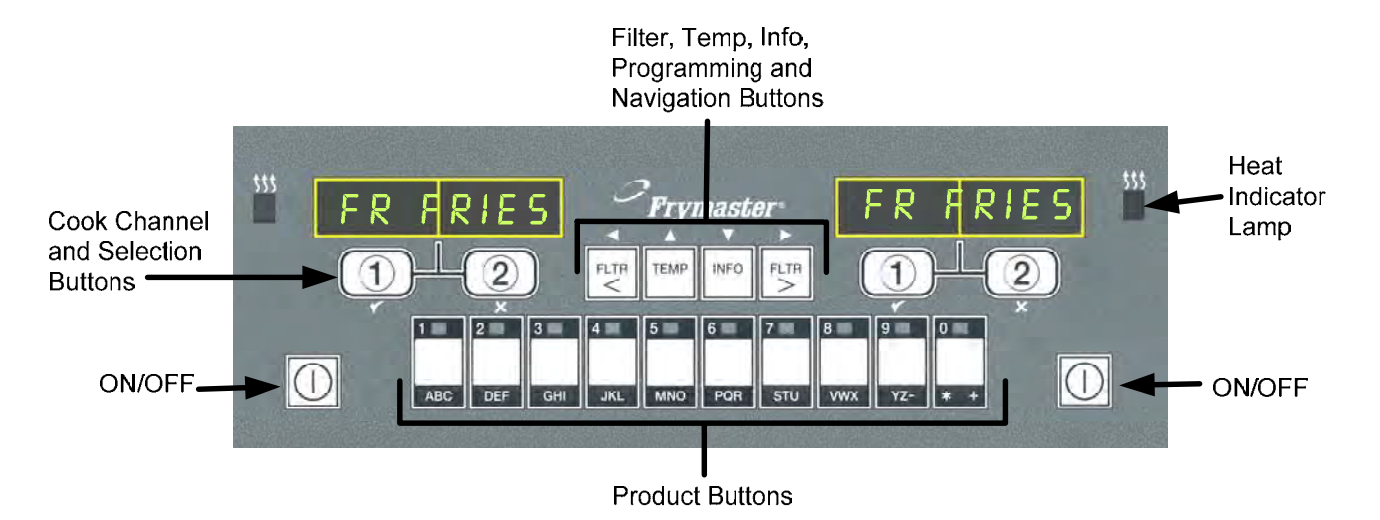

Welcome to the Manual LOV<sup>TM</sup> M3000, a controller that retains the one-button ease of the M2000 and 100B and the utility of 40-product menu capability. The controller is easy to use. One button push starts a cook cycle for an item cooked in a dedicated vat. The same flexible controller on a

multi-product vat requires only two button pushes to launch a cook cycle. Just choose a menu item on a product button and press, and then press a cook channel button under the display showing the desired item. The controller can move seamlessly from McNuggets to Crispy Chicken to any added menu item.

In a typical store setting, the M3000s on the three-vat fry station display FR FRIES (shown above) and will launch a cook cycle with one push of a cook channel button. On the chicken/filet station, the LED display shows dashed lines. To launch a cook cycle, press a product button and then press the cook channel button that corresponds with the location of the

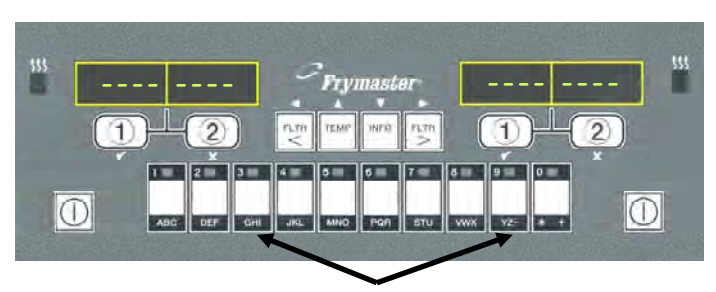

Pressing product buttons 3 or 9 displays McChick.

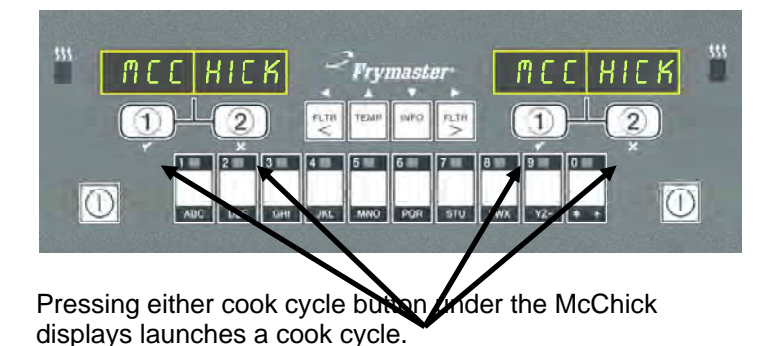

dropped basket. By pressing the product button for McChicken, McChick will appear in the display. Just press the cook channel button corresponding to the location of the appropriate dropped basket.

The M3000 will operate with electric and gas fryers, both full- and split-vat.

# **Basic Operation**

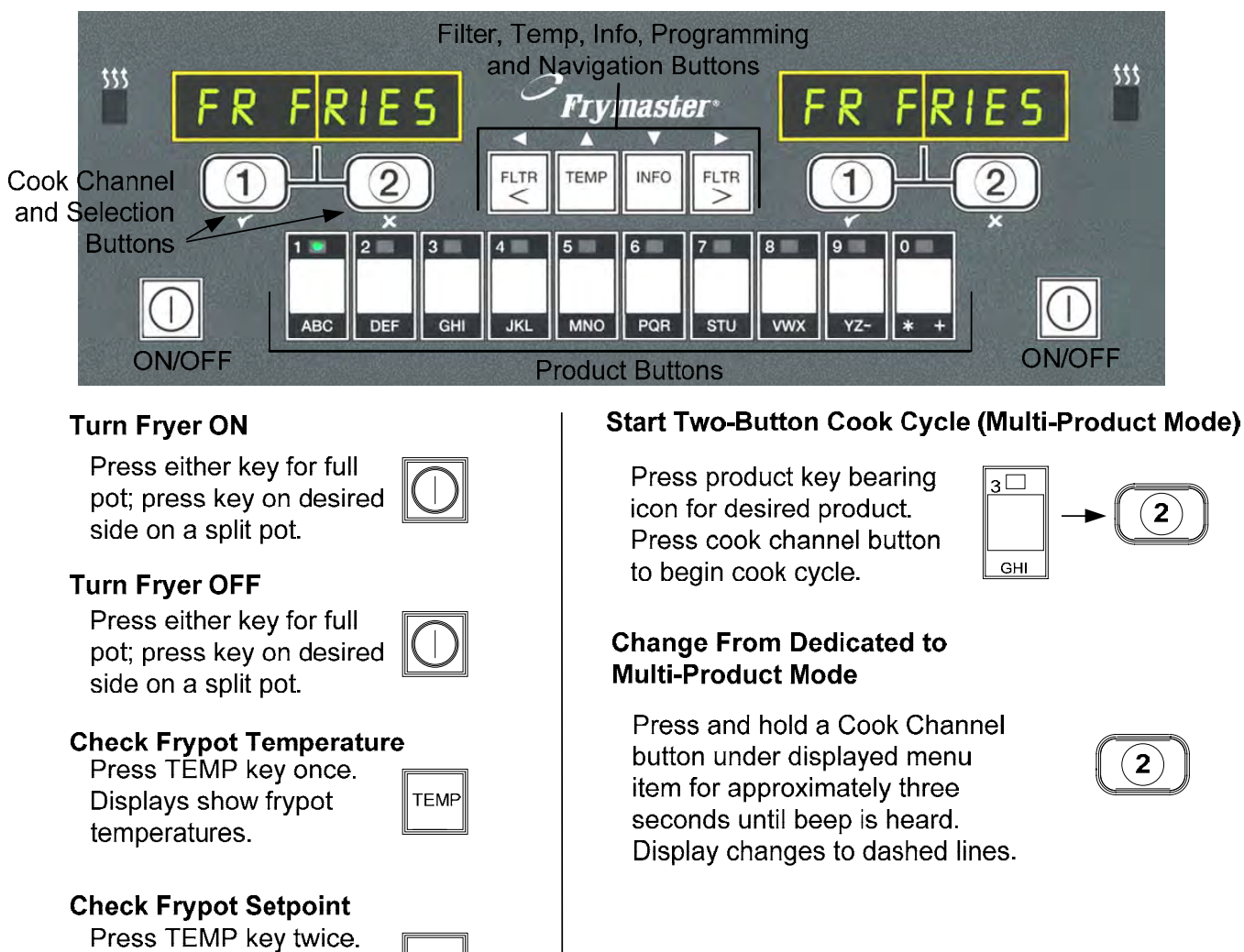

Displays show frypot setpoint temperatures.

| ТЕМР |   |
|------|---|
|      | 9 |

#### **Cancel Duty or Remove Alarm**

Press key under active display.

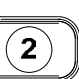

#### Start One-Button Cook Cycle (Dedicated Mode)

Press either key under display showing desired item.

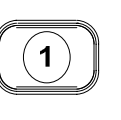

#### Change From Multi-Product Mode to Dedicated Mode

Press product key bearing icon for desired product. Press cook channel button under display showing desired item until beep is heard (approx three seconds).

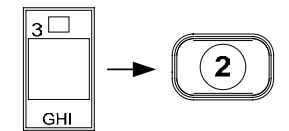

# 2.3 Cooking with Multi-Product Display

# **Cooking With Multi-Product Display**

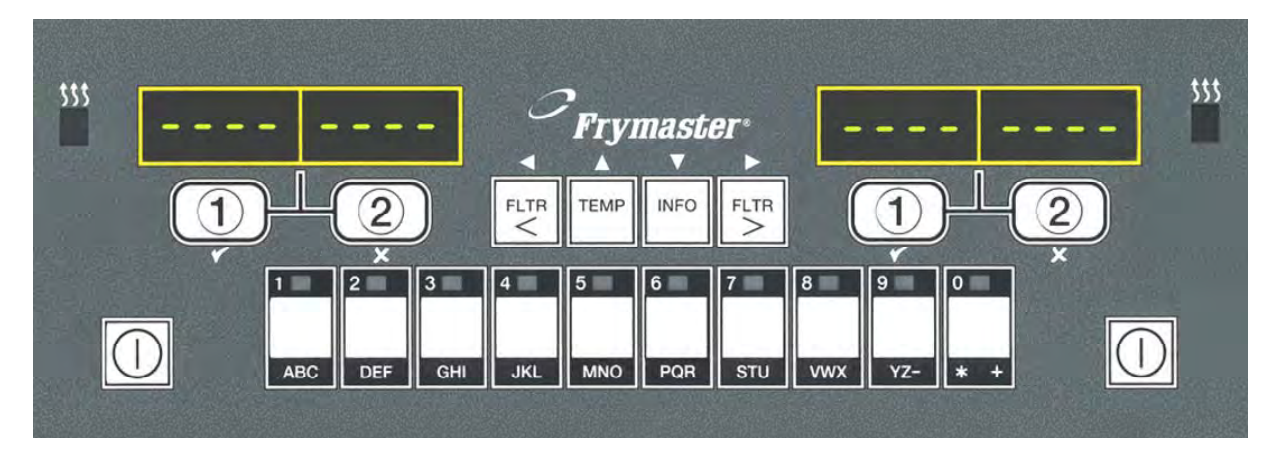

- 1 Dashed lines appear in both displays.
  - RECK
- 2 Press a product button.

3

5

- Vat with appropriate setpoint displays: skip to step 5.
- 4 Vat with inappropriate setpoint displays:

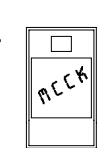

**WC CHICK** 

<<<<>>>>

If this occurs, change setpoint by pressing the button assigned to the product. When the chevrons

appear, immediately press and hold cook channel button until a beep is heard (approx three seconds) and release.

| <b>(</b> 1 | $\overline{)}$ |  |
|------------|----------------|--|

1

<<<>>>>

Press a cook channel button to begin cook cycle.

**NOTE:** If error **REMOVE DISCARD PRODUCT** appears, press the cook channel button under the message to cancel alarm and remove error message.

Display alternates MC CK 6 between product ID ¥ and remaining cook 2:34 time. If a duty is required for this menu item, duty is DUTY 7 displayed when it is time to perform a duty, such as shake. Press cook channel 8 2)▶ button under duty display to cancel alarm. Pull is displayed PULL 9 when the cook time is complete; an alarm sounds. Press cook channel 10 2)▶ button under pull display to cancel alarm. Dashed lines reappear 11 under active display at the end of the cook cycle.

# **Cooking With Dedicated Display**

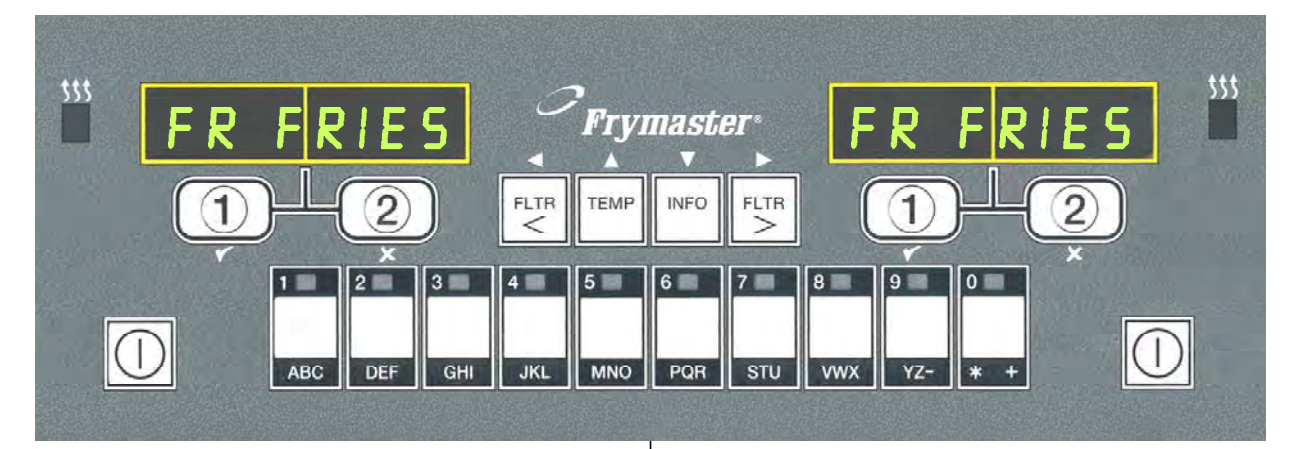

- 1 A menu item, such as FR FRIES shows in display
- FR FRIES
- 2 Press a cook channel button to begin the cook cycle.

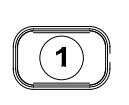

- 3 Display alternates between abbreviated product name and remaining cook time.
- **4** Duty is displayed when it is time to shake the fry basket.
- 5 Press cook channel button to cancel alarm.

alarm.

6

7

- Pull is displayed when the cook cycle
  - is complete. Press cook channel button to cancel

PULL

(1)

- 8 Q 7 is displayed and alternates with FRY. As the quality time counts down.
- **9** Pressing the cook channel button now will launch a cook cycle and end the quality countdown.
- **10** QUAL is displayed when the quality time has elapsed.
- **11** Pressing the cook channel button restores the display to FR FRIES and the unit is ready for cooking.

- Q 1 **↓** FRY

1)

0

QURL

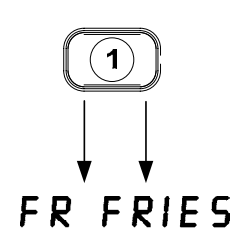

# 2.5 Changing from Breakfast Setup to Lunch

# **Changing from Breakfast Setup to Lunch**

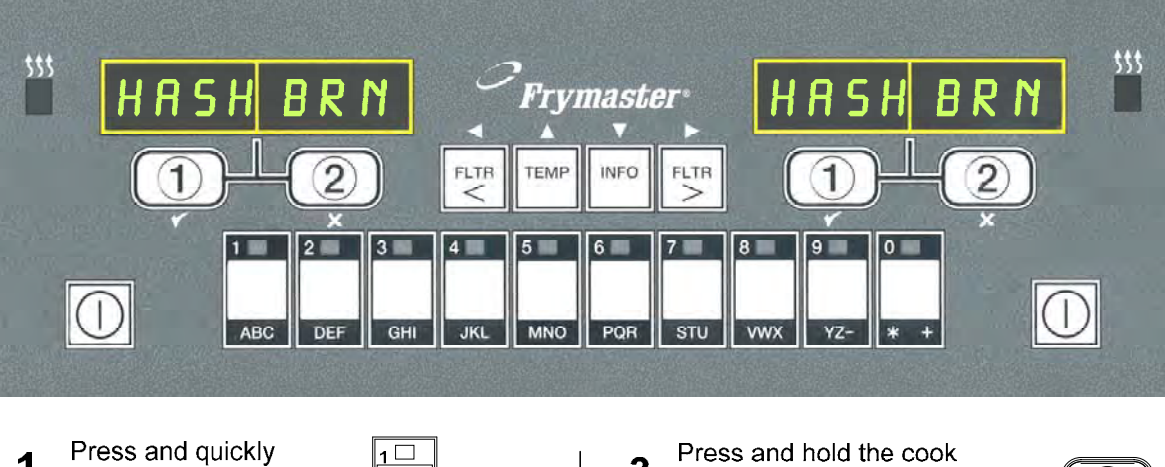

1 Press and quickly release product button for french fries.

2 Computer will change from HASH BRN to <<<< >>>>; an alarm will sound.

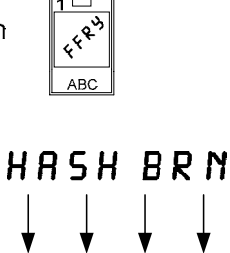

<<<< >>>>

**3** Press and hold the cook channel button under the display until a beep is heard (approximately three seconds) and release.

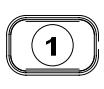

4 Display changes to FR FR FRIES.

Perform these steps on both sides to change both displays to FR FRIES

# 2.6 Changing from Lunch Setup to Breakfast

# **Changing from Lunch Setup to Breakfast**

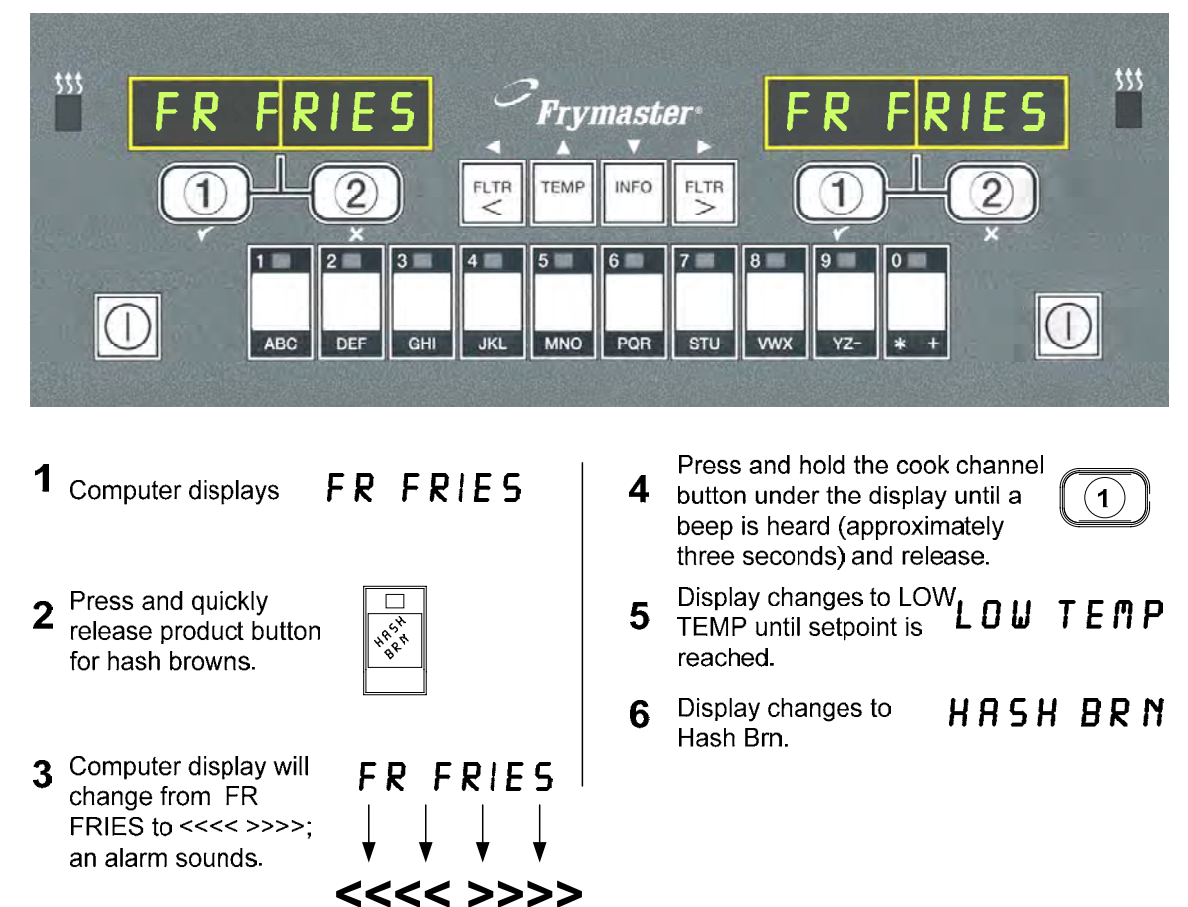

Perform these steps on both sides to change both displays to HASH BRN

# 2.7 M3000 Button Description and Functions

#### 2.7.1 Navigation Buttons

The menu on the M3000 uses  $\checkmark$  and  $\checkmark$  buttons to navigate the various menus and submenus.

When programming, the left screen shows a menu or submenu item. The right screen is for data entry. Data is entered with alpha-numeric characters, scrolling through lists or by toggling between choices.

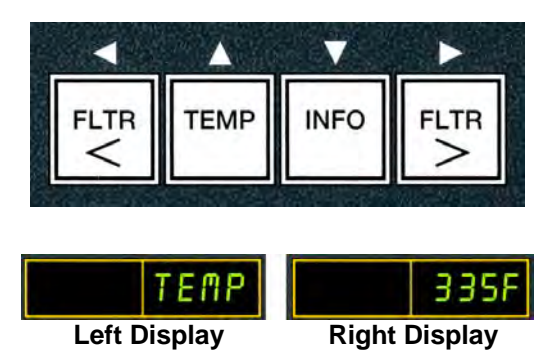

During programming if a button is not pushed within one minute, the controller returns to operation mode.

#### 2.7.2 Filter, Temperature and Info Buttons

The **< FLTR** and **FLTR >** buttons (see Figure 1) are used to filter the left and right vats of a split vat or a full vat fryer on demand. The **FLTR** buttons, if pressed once displays the number of cook cycles remaining until a filtration prompt. When the **FLTR** button is pressed twice, the date and time of the last filter is displayed. The **TEMP** button, if pressed once while the fryer is on, displays current vat temperature on both sides. If the **TEMP** button is pressed twice while the fryer is on, it shows the setpoint temperatures of the vats. If the fryer is off, the display shows the current versions of software. The **INFO** button (see Figure 1), if pressed once when the fryer is on, shows the recovery time for each vat from the last test. Recovery is the time required for the fryer to raise the temperature of the oil 50°F (28°C) between 250°F (121°C) and 300°F (149°C). Maximum recovery time should not exceed 1:40 for electric or 2:25 for gas. If the **INFO** button is pressed and held for three seconds it shows information such as usage, filter statistics and last cook cycles (see page 2-31 for more details on the **INFO** button).

#### 2.7.3 Cook Channel and Selection Buttons

The  $\checkmark$  buttons are dual-function buttons shared with the number **1** and **2** buttons. They are located directly below the LED displays. Use these buttons to select or cancel functions. The  $\stackrel{\bigstar}{}$  button is used to back out of and exit submenus.

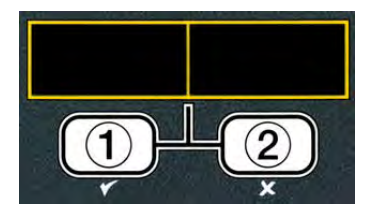

# 2.8 Manual LOV™ M3000 Menu Summary Tree

Reflected below are the major programming sections in the M3000 and the order in which submenu headings will be found under the sections in the controller operation chapter.

| Adding New Product Menu Items (Product Selection)<br>Storing Product Menu Items in Product Buttons<br>Draining, Refilling, and Disposing of Oil |           | See section 2<br>See section 2<br>See section 2 | 2.10.2<br>2.10.3<br>2.10.4 |
|----------------------------------------------------------------------------------------------------|-----------|-------------------------------------------------|----------------------------|
| Filter Menu                                                                                                    | 2 1 1     |                                                 |                            |
| [Press and hold ◄ FLTR or FLTR ▶]                                                                                                    |           |                                                 |                            |
| Quick Filter                                                                                                    |           |                                                 |                            |
| — Maint Filter                                                                                                    |           |                                                 |                            |
| — Dispose                                                                                                    |           |                                                 |                            |
| — Drain to Pan                                                                                                    |           |                                                 |                            |
| Fill Vat from Drain Pan                                                                                                    |           |                                                 |                            |
| Programming                                                                                                    |           |                                                 |                            |
| Level 1 Program                                                                                                    | 2.12      |                                                 |                            |
| [Press and hold TEMP and INFO buttons, 2 beeps, displays Level 1, ent                                                                           | ter 1234] |                                                 |                            |
| Product Selection                                                                                                    | 2.10.2    |                                                 |                            |
| ⊢Name                                                                                                    |           |                                                 |                            |
| Cook Time                                                                                                    |           |                                                 |                            |
| Temp                                                                                                    |           |                                                 |                            |
| Cook ID                                                                                                    |           |                                                 |                            |
| Duty Time 1                                                                                                    |           |                                                 |                            |
| Duty Time 2                                                                                                    |           |                                                 |                            |
|                                                                                                    |           |                                                 |                            |
| Alf Disable                                                                                                    |           |                                                 |                            |
| All Cleak (Curption Filter Prompt)                                                                                                    | 0 4 0 4   |                                                 |                            |
| — AIF Clock (Suppress Filter Prompt)                                                                                                    | 2. 12. 1  |                                                 |                            |
| - Disabled                                                                                                    |           |                                                 |                            |
| — Deep Clean Mode                                                                                                    | 2 1 2 2   |                                                 |                            |
| High-Limit Test                                                                                                    | 2 12 2    |                                                 |                            |
|                                                                                                    | 2.12.5    |                                                 |                            |
|                                                                                                    |           |                                                 |                            |
| Level 2 Program (Manager Level)                                                                                                    |           |                                                 |                            |
| Prod Comp Sensitivity for product                                                                                                    | 2.13.1    |                                                 |                            |
| -E-Log Log of last 10 error codes                                                                                                    | 2.13.2    |                                                 |                            |
| Password Setup Change passwords     Setup [enter 1234]     Usage [enter 4321]     Level 1 [enter 1234]     Level 2 [enter 1234]                 | 2.13.3    |                                                 |                            |
| Alert Tono Volumo and Tono                                                                                                    | 2 1 2 1   |                                                 |                            |
|                                                                                                    | 2. 13.4   |                                                 |                            |
| Top Off After Sate number of cooks before top off promot                                                                                        | 2 1 3 5   |                                                 |                            |
| Filter After Sets number of cooks before filter prompt                                                                                          | 2 12 6    |                                                 |                            |
| Filter Time Sets manual of time between filter cycles                                                                                           | 2.13.0    |                                                 |                            |
| FILLER FILLE Sets amount of time between filler cycles                                                                                          | 2.13.7    |                                                 |                            |
| Info Mode                                                                                                    |           |                                                 |                            |
| [Press and hold INFO for 3 seconds, displays Info Mode]                                                                                         |           |                                                 |                            |
| Full/Split Vat Configuration                                                                                                    |           |                                                 |                            |
|                                                                                                    | 2 14 1    |                                                 |                            |
| Review Usage                                                                                                    |           |                                                 |                            |
| Last Load                                                                                                    | 2.14.3    |                                                 |                            |
|                                                                                                    |           |                                                 |                            |

# 2.9 Fryer Setup Mode Programming

Ensure the fryer is OFF and follow the steps below to navigate the options. The setup mode sets the time, date, date format, language, fryer type, vat type, oil system type and the temperature scale. These settings should only be changed by a technician.

| Left Display | <b>Right Display</b> | Action                                                                                         |  |
|--------------|----------------------|------------------------------------------------------------------------------------------------|--|
| OFF          | OFF                  | Press the <b>TEMP</b> and <b>INFO</b> buttons simultaneously for <b>THREE</b>                  |  |
|              |                      | seconds until LEVEL 1 is displayed.                                                            |  |
| ENTER        | Plank                | Enter 1924                                                                                     |  |
| CODE         | DIAIIK               | Enter 1254.                                                                                    |  |
| LEVEL 1      | PROGRAM              | None required.                                                                                 |  |
| PRODUCT      | Dlopk                | Drass the $\blacktriangle$ button once to coroll to <b>CDUCD CCTUD</b>                         |  |
| SELECTION    | DIAIIK               | Fless the button once to scron to FRJER JETUF.                                                 |  |
| FRYER        | Plank                | Proof the $\sqrt{(1)}$ button                                                                  |  |
| SETUP        | Dialik               |                                                                                                |  |
| ENTER        | Blank                | Enter 1924                                                                                     |  |
| CODE         | Dialik               | Enter 1254.                                                                                    |  |
|              |                      | Use the $\triangleleft$ and $\triangleright$ buttons to scroll through the language menu.      |  |
| LANGUAGE     | ENGLISH              | With the desired language selection displayed, press the $\checkmark$                          |  |
|              |                      | button.                                                                                        |  |
|              |                      | Press the $\triangleleft$ and $\triangleright$ buttons to toggle between <b>F</b> and <b>C</b> |  |
|              | F                    | temperature scales.                                                                            |  |
| FURNHI       |                      | <b>NOIE:</b> F is used for Fahrenheit, <b>C</b> is used for Celsius.                           |  |
|              |                      | With the desired format displayed, press the button.                                           |  |
|              |                      | Press the and buttons to toggle between ICHK and                                               |  |
| FURIAI       |                      |                                                                                                |  |
|              |                      | With the desired format displayed, press the ▼ button.                                         |  |
|              | 88:00                | Enter time in hours and minutes using the number buttons 0-9.                                  |  |
| TIME         |                      | <b>Example:</b><br>7:30 AM is entered 0730 if using the 12 hour format 2:30 is                 |  |
|              |                      | entered 1430 if using 24 hour format. To change AM and PM                                      |  |
|              |                      | use the $\checkmark$ buttons                                                                   |  |
|              |                      | With the correct time displayed, press the $\checkmark$ button.                                |  |
| DATE         | US                   | Press the $\triangleleft$ and $\triangleright$ buttons to toggle between $US$ and              |  |
| FORMAT       |                      | INTERNTL.                                                                                      |  |
|              |                      | With the desired format displayed, press the $\checkmark$ button.                              |  |
| ENTER        | MM-DD-YY or          | Enter the date using the number buttons 0-9.                                                   |  |
| DATE         | D D - M M - Y Y      | Example:                                                                                       |  |
|              |                      | US Format – Dec. 5, 2010 is entered as 120510.                                                 |  |
|              |                      | International Format – 5 Dec. 2010 is entered as 051210                                        |  |
|              |                      | With the correct date displayed, press the $\checkmark$ button.                                |  |
| FRYER        | ELEC                 | Press the $\$ and $\$ buttons to toggle between <b>ELEC</b> and <b>GRS</b> .                   |  |
| IYPE         |                      | With the fryer type displayed, press the $\checkmark$ button.                                  |  |
| VAT TYPE     | SPLIT                | Press the $\triangleleft$ and $\triangleright$ buttons to toggle between <b>SPLIT</b> and      |  |
|              |                      | <b>FULL</b> . With the vat type displayed, press the $\checkmark$ button.                      |  |

# Fryer Setup Mode Programming cont.

| Left Display | <b>Right Display</b> | Action                                                                     |
|--------------|----------------------|----------------------------------------------------------------------------|
| OIL          | NONE                 | Press the ▼ button.                                                        |
| SYSTEM       |                      |                                                                            |
| DISPOSE      | NONE                 | Press the ▼ button.                                                        |
| SYSTEM       |                      |                                                                            |
| LANGUAGE     | ENGLISH              | Press the $\checkmark$ v buttons to scroll and edit any additional fields. |
|              |                      | Press the <b>* (2)</b> button to exit.                                     |
| SETUP        | COMPLETE             | None required.                                                             |
| OFF          | OFF                  | None required.                                                             |

#### 2.10 M3000 Common Tasks

Covered in this section are common tasks used in stores:

- 1. Escaping out of a menu or sub-menu.
- 2. Adding new product items.
- 3. Storing menu items in product buttons.
- 4. Draining, disposing and refilling the vats.

#### 2.10.1 Escape Menu Items

To escape or back out of **MENUS** and **SUB-MENUS**, press the (2) button.

| - | _   |   |
|---|-----|---|
| ſ | 0   | 7 |
|   | (2) |   |
| 6 | 0   | ) |
|   | ×   |   |

# 2.10.2 Adding New Product Items to the Menu (PRODUCT SELECTION)

This function is used to add additional products to the controller menu. To add a new product to the menu turn the fryer off and follow the steps below:

| Left Display      | <b>Right Display</b> | Action                                                                                                    |  |
|-------------------|----------------------|----------------------------------------------------------------------------------------------------|--|
| OFF               | OFF                  | Press the TEMP and INFO buttons simultaneously until                                                                                                    |  |
|                   |                      | LEVEL 1 is displayed.                                                                                                    |  |
| ENTER             | D1 1                 | F                                                                                                    |  |
| CODE              | Blank                | Enter 1234.                                                                                                    |  |
| LEVEL 1           | PROGRAM              | None required.                                                                                                    |  |
| PRODUCT           | Dlank                | Proce the of (1) button                                                                                                    |  |
| SELECTION         | DIAIIK               | Press the V (1) button.                                                                                                    |  |
| SELECT<br>PRODUCT | FR FRIES             | Press the ▲ ▼ buttons to advance through menu items until the menu item to be modified or a numbered spot is displayed (ex. <b>PROD 13</b> ). With the desired product displayed, press the ✓ (1) button. |  |
| MODIFY7<br>Yes no | Blank                | Press the $\checkmark$ ( <b>1</b> ) button.                                                                                                    |  |

#### Left Display Right Display Action Use the number keys to enter the first letter of the new product. Each key has three letters. Press until derived character is displayed. The full product name is limited to eight characters including spaces (ex. FR FRIES). Press the **b** button to advance the cursor to the next display space. Use the #0 key to insert a space. The <sup>◀</sup> button can be NRMF PROD 13 used to move the cursor back. For example, to enter "**UINGS**", press the #8 key two times until U appears in the display. Then use the $\blacktriangleright$ button to advance the cursor to the next display space. Press the #3 key until lappears. Continue on until **UINGS** is spelled out on the display. With the desired name displayed, press the $\checkmark$ (INFO) button. Use the number keys to enter the product cook time in minutes and seconds (ex. 3:10 as 310). COOK TIME :00 With the desired cook time displayed, press the $\checkmark$ (**INFO**) button. Use the number keys to enter the cook temperature for the TEMP 32F product (ex. 335° as 335). With the cook temperature entered, press the **(INFO**) button. Use the instructions above for entering a product name to enter a four-letter name for the menu item. This is the shortened COOK ID P 13 name that alternates with the cook time during a cook cycle. With the cook ID entered, press the $\checkmark$ (**INFO**) button. Use the number keys to enter the time in minutes and seconds for the first duty (shake time) to be preformed (ex. shake the product after 30 seconds is entered as 30). DUTY With the shake time entered, press the $\checkmark$ (**INFO**) button to :00 TIME 1 scroll to duty time 2. If a product calls for a second duty to be preformed, it can be entered here. Use the instructions above to enter duty time two, otherwise press the $\checkmark$ (**INFO**) button Use the number keys to enter the quality timer time in minutes and seconds for the product hold time (ex. 7:00 minutes as 700). This is used to set the hold time before the food is to be QUAL TAR :00 discarded. With the **QUAL** $T \cap R$ (hold time) entered, press the $\checkmark$ (**INFO**) button. Use the $\triangleleft$ and $\triangleright$ buttons to toggle between **YES** and **NO**. **RIF** NO DISABLE This feature, if set to yes, disables the filter prompts for the programmed product. This is used to prevent co-mingling of product-specific oils. With the filter option displayed, press the $\checkmark$ (**INFO**) button.

#### Adding New Product Items to the Menu (PRODUCT SELECTION) cont.

# Adding New Product Items to the Menu (PRODUCT SELECTION) cont.

| Left Display | Right Display                                           | Action                                                                 |
|--------------|---------------------------------------------------------|------------------------------------------------------------------------|
| RSSIGN       | Product name                                            | With the chosen product displayed on the right and <b>RSSIGN</b>       |
| BTN          |                                                         | <b>BTN</b> on the left, press a button between 1-0 to assign the       |
|              |                                                         | product. The LED in the chosen product button will illuminate.         |
|              |                                                         | To unassign a product from a button, press the button assigned         |
|              |                                                         | to that product. The LED no longer illuminates.                        |
|              |                                                         | With the assigned button illuminated, press the <b>(INFO</b> )         |
|              |                                                         | button.                                                                |
|              |                                                         | If additional programming, to add other products, is desired           |
| NAME         | Product nome                                            | press the $(2)$ button once and then the $\nabla$ button and return to |
| Fioduct name | MODIFY? YES NO step above. If no further programming is |                                                                        |
|              |                                                         | desired, press the <b>× (2)</b> button three (3) times.                |
| OFF          | OFF                                                     | None required.                                                         |

#### 2.10.3 Storing Menu Items in Product Buttons

This function is used to store individual menu items to product buttons for one or two button cooking. To store menu items to a specific button follow the steps below:

| Left Display  | <b>Right Display</b> | Action                                                                                     |  |
|---------------|----------------------|--------------------------------------------------------------------------------------------|--|
| OFF           | OFF                  | Press the <b>TEMP</b> and <b>INFO</b> buttons simultaneously until                         |  |
|               |                      | LEVEL 1 is displayed.                                                                      |  |
| ENTER         | D1 1                 | E . 1004                                                                                   |  |
| CODE          | Blank                | Enter 1234.                                                                                |  |
| LEVEL 1       | PROGRAM              | None required.                                                                             |  |
| PRODUCT       | D1 1                 |                                                                                            |  |
| SELECTION     | Blank                | Press the ¥ (1) button.                                                                    |  |
|               |                      | Press the $\checkmark$ buttons to advance through menu items until the                     |  |
| SELECT        | EP EPIES             | menu item to be modified or a numbered spot is displayed (ex.                              |  |
| PRODUCT       |                      | <b>PROD 13</b> ). With the desired product displayed, press the $\checkmark$               |  |
|               |                      | ( <b>1</b> ) button.                                                                       |  |
| M 0 D I F Y 7 | Blank                | Press the $\checkmark$ (1) button                                                          |  |
| YES NO        | Dialik               |                                                                                            |  |
| NOME          | בו חחקק              | Press the <b>^</b> button to scroll to the <b>A55IGN BTN</b> option used                   |  |
|               |                      | to assign a menu item to a specific product button.                                        |  |
| RSSIGN        | Product name         | With the chosen product displayed on the right and <b>R5516N</b>                           |  |
| BTN           |                      | <b>BTN</b> on the left, press a button between 1-0 to assign the                           |  |
|               |                      | product. The LED in the chosen product button will illuminate.                             |  |
|               |                      | To unassign a product from a button, press the button assigned to                          |  |
|               |                      | that product. The LED no longer illuminates. With the assigned                             |  |
|               |                      | button illuminated, press the $\checkmark$ (INFO) button.                                  |  |
|               |                      | If additional programming, to add other products, is desired press                         |  |
| NAME          | Product name         | the $\mathbf{x}$ (2) button once and then the $\mathbf{\overline{x}}$ button and return to |  |
|               |                      | MODIFY? YES NO step above. If no further programming is                                    |  |
|               |                      | desired, press the <b>* (2)</b> button three (3) times.                                    |  |
| OFF           | OFF                  | None required.                                                                             |  |

# 2.10.4 Draining and Refilling Vats, and Disposing of Oil

When cooking oil is exhausted, drain the oil into an appropriate container for transport to the disposal container. Frymaster recommends a McDonald's Shortening Disposal Unit (MSDU). **Do not drain deep clean (boil-out) solution into an MSDU**. **NOTE:** If using an MSDU built before January 2004 the filter pan cover must be removed to allow the unit to be positioned beneath the drain. To remove the cover, lift up on the front edge slightly and slip the oil guard up and pull it straight out of the cabinet. Refer to the documentation furnished with your disposal unit for specific operating instructions. If a shortening disposal unit is not available, allow the oil to cool to  $100^{\circ}F$  (38°C), then drain the oil into a **METAL** container.

#### 2.10.4.1 Oil Disposal

This option is used to dispose of old oil into either an MSDU or a **METAL** pot. To dispose of oil turn the fryer off and follow the steps below:

| Left Display                                                                    | Right Display              | Action                                                      |  |
|---------------------------------------------------------------------------------|----------------------------|-------------------------------------------------------------|--|
| OFF                                                                             | OFF                        | Press and hold the FLTR button of the                       |  |
|                                                                                 |                            | corresponding vat until FILTER                              |  |
|                                                                                 |                            | <b>MENU/MAINT FILTER</b> is displayed.                      |  |
|                                                                                 | FILTER MENU                | Press the $\checkmark$ (INFO) button to scroll to           |  |
| Blank                                                                           | MAINT FILTER               | DISPOSE. ´                                                  |  |
| Blank                                                                           | DISPOSE                    | Press the ✓ ( <b>1</b> ) button.                            |  |
| Blank                                                                           | DISPOSE P alternating with | Press the $\checkmark$ ( <b>1 YES</b> ) button to continue. |  |
|                                                                                 | JLJ IIO                    |                                                             |  |
|                                                                                 | A 1                        |                                                             |  |
| NEVER drain deep clean (boil-out) solution into an MSDU. Deep Clean (boil-out)  |                            |                                                             |  |
| solution can cause damage to an MSDU.                                           |                            |                                                             |  |
|                                                                                 |                            |                                                             |  |
|                                                                                 |                            |                                                             |  |
| When draining oil into a disposal unit, do not fill above the maximum fill line |                            |                                                             |  |
| located on the container.                                                       |                            |                                                             |  |
|                                                                                 |                            |                                                             |  |
|                                                                                 |                            |                                                             |  |
| Allow oil to cool to 100°F (38°C) before draining into an appropriate METAL     |                            |                                                             |  |
| container fo                                                                    | r disposal.                |                                                             |  |
|                                                                                 |                            | N Demove the filter per and insert the dispessi             |  |
| 1                                                                               |                            | Keniove the inter pan and insert the disposal               |  |

Remove the filter pan and position the MSDU or **METAL** container under the fryer to drain the oil.

| Blank  | DISPOSAL UNIT IN   | Remove the filter pan and insert the disposal unit or a <b>METAL</b> container. Press the $\checkmark$ (1) |
|--------|--------------------|----------------------------------------------------------------------------------------------------|
| DIalik | CONFIRM            | button.                                                                                                    |
| Blank  | OPEN DRAIN VALVE   | Open the drain valve.                                                                                      |
| Blank  | DISPOSING          | None required.                                                                                             |
| Blank  | VAT EMPTY? CONFIRM | Press the $\checkmark$ (1) button once the vat is empty.                                                   |

#### Oil Disposal cont.

| Left Display | Right Display     | Action                 |
|--------------|-------------------|------------------------|
| Blank        | CLOSE DRAIN VALVE | Close the drain valve. |
| OFF          | OFF               | None required.         |

# 2.11 Filter Menu

The filter menu selections are used for filtering, draining, filling and disposing.

#### 2.11.1 Accessing the Filter Menu

1. With the controller on, press and hold the filter button for the selected vat for three seconds.

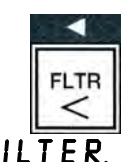

The controller displays FILTER MENU for three seconds, changing to QUICK FILTER.

- 2. Press the  $\wedge$  and  $\checkmark$  buttons to scroll between:
- a.QUICK FILTERSee pg. 2-15b.MAINT FILTER (Manual or Maintenance Daily Filter)See pg. 2-16c.DISPOSESee pg. 2-13d.DRAIN TO PANSee pg. 2-18e.FILL VAT FROM DRAIN PANSee pg. 2-18

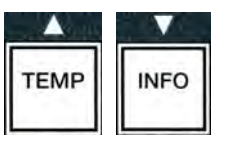

### 2.11.2 Quick Filter

Blank

OFF

Prepare the filter for use using the instructions that accompanied the fryer.

CLOSE RETURN VALVE

WHEN VAT FULL

alternating with  $\ \mbox{CONFIRM}$ 

OFF

Quick Filtration is a feature that, after a number of cook cycles, will automatically prompt to filter a frypot. Alternatively pressing and holding the filter button with the fryer on and at setpoint will also prompt a demand filtration.

|                                                                                                    | WARNING<br>The filter pad or paper MUST be replaced daily.  |                                                                                                    |  |
|----------------------------------------------------------------------------------------------------|-------------------------------------------------------------|----------------------------------------------------------------------------------------------------|--|
| DANGER<br>Do not drain more than one frypot at a time into the built-in filtration unit to avoid overflow and<br>spillage of hot oil that may cause severe burns, slipping and falling. |                                                             |                                                                                                    |  |
| Loft Display Action                                                                                                    |                                                             |                                                                                                    |  |
| Blank                                                                                                    | FILTER NOW? alternating<br>with<br>YES NO                   | After a preset number of cook cycles or time<br>the controller displays FILTER NOW?<br>alternating with $\forall ES NO$ . Press the $\checkmark$ (1<br>$\forall ES$ ) button. |  |
| Blank                                                                                                    | SKIM VAT alternating with<br>CONFIRM                        | Skim the vat and press the $\checkmark$ (1) button to start filtration                                                                                                    |  |
|                                                                                                    |                                                             |                                                                                                    |  |
| Blank                                                                                                    | OPEN DRAIN VALVE                                            | Open the drain valve.                                                                                                    |  |
| Blank                                                                                                    | DRAINING                                                    | None required.                                                                                                    |  |
| Blank                                                                                                    | <b>OPEN RETURN VALVE</b><br>alternating with <b>CONFIRM</b> | Open the return value and press the $\checkmark$ (1) button.                                                                                                    |  |
| Blank                                                                                                    | WASHING                                                     | None required.                                                                                                    |  |
| Blank                                                                                                    | CLOSE DRAIN VALVE                                           | Close the drain valve.                                                                                                    |  |
| Blank                                                                                                    | FILLING                                                     | None required.                                                                                                    |  |

button.

Close the return valve when the vat is full and

bubbles appear in the oil and press the  $\checkmark$  (1)

# 2.11.3 Filter Busy

If **FILTER BUSY** is displayed, another controller has not completed a process, or is waiting on another vat to be filtered. Wait 15 minutes to see if problem is corrected. If not, call your local FAS.

#### \rm WARNING

The filter pump is equipped with a manual reset switch in case the filter motor overheats or an electrical fault occurs. If this switch trips, turn off power to the filter system and allow the pump motor to cool 20 minutes before attempting to reset the switch (see photo below).

#### \rm WARNING

Use caution and wear appropriate safety equipment when resetting the filter pump reset switch. Resetting the switch must be accomplished with care to avoid the possibility of a serious burn from careless maneuvering around the drain tube and frypot.

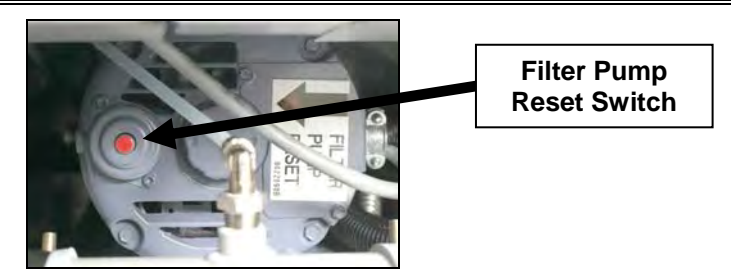

### 2.11.4 Maintenance (Manual) Filtration

NOTICE The filter pad or paper must be replaced daily.

# \rm DANGER

Do not drain more than one frypot at a time into the built-in filtration unit to avoid overflow and spillage of hot oil that may cause severe burns, slipping and falling.

Ensure the filter pad or paper is replaced daily to keep the system operating correctly. The fryer **MUST** be at setpoint temperature. Turn the fryer off and follow the steps below:

| Left Display | Right Display                   | Action                                                                                                  |  |
|--------------|---------------------------------|----------------------------------------------------------------------------------------------------|--|
| OFF          | OFF                             | Press and hold the <b>FLTR</b> button of the corresponding vat until <b>FILTER MENU/MAINT FILTER</b> is |  |
|              |                                 | displayed.                                                                                              |  |
| Dlamlr       | FILTER MENU/                    | Press the ✓ ( <b>1</b> ) button.                                                                        |  |
| DIAIIK       | changing to <b>MAINT FILTER</b> |                                                                                                    |  |
| Blank        | MAINT FILTER?                   | Brass the of (1 HEE) button                                                                             |  |
|              | alternating with <b>YES</b> NO  |                                                                                                    |  |
| Blank        | OPEN DRAIN VALVE                | Open the drain valve.                                                                                   |  |
| Blank        | DRAINING                        | None required.                                                                                          |  |
| Blank        | SCRUB VAT COMPLETEP             | Scrub the vat with the no scratch pad                                                                   |  |
|              | alternating with <b>CONFIRM</b> | and press the $\checkmark$ (1) button when                                                              |  |
|              | č                               | complete.                                                                                               |  |

# Maintenance (Manual) Filtration cont.

| Left Display | Right Display                         | Action                                                        |  |
|--------------|---------------------------------------|---------------------------------------------------------------|--|
| Blank        | UASH VATA                             |                                                               |  |
|              | alternating with <b>CONFIRM</b>       | Press the V (1) button.                                       |  |
| Blank        | OPEN RETURN VALVE                     | Open the return valve and press the $\checkmark$              |  |
|              | alternating with <b>CONFIRM</b>       | ( <b>1</b> ) button.                                          |  |
|              | WRSHING                               | None required.                                                |  |
| Blank        | CLOSE DRAIN VALVE                     | Close the drain valve.                                        |  |
| Blank        | RINSING                               | None required.                                                |  |
| Blank        | CLOSE RETURN VALVE                    | Close the meture value and press the                          |  |
|              | WHEN VAT FULL                         | (1) button                                                    |  |
|              | alternating with <b>CONFIRM</b>       | (T) button.                                                   |  |
| Blank        | OPEN DRAIN VALVE                      | Open the drain valve.                                         |  |
| Blank        | RINSE AGAIN?                          | If the pot is clear of debris, press the $\mathbf{x}$ (2)     |  |
|              | alternating with <b>YES NO</b>        | $\mathbf{N}\mathbf{D}$ ) button to continue. If another rinse |  |
|              |                                       | is desired, press the $\checkmark$ (1 YE5) button             |  |
|              |                                       | and return to <b>CLOSE DRAIN</b>                              |  |
|              |                                       | VALVE step above.                                             |  |
| Blank        | <b>POLISHP</b> alternating with       | Press the $\checkmark$ (1) button to continue                 |  |
|              | CONFIRM                               | Tress the + (1) button to continue.                           |  |
| Blank        | OPEN RETURN VALVE                     | Open the return valve and press the $\checkmark$              |  |
|              | alternating with <b>CONFIRM</b>       | ( <b>1</b> ) button.                                          |  |
|              | <b>POLISHING</b> alternating with 5   | The polish begins and a alternates with a                     |  |
|              | minute countdown timer.               | five minute countdown timer.                                  |  |
| Blank        | FILL VATA                             | Press the $\checkmark$ (1) button to continue                 |  |
|              | alternating with <b>CONFIRM</b>       | Tress the station to continue.                                |  |
| Blank        | CLOSE DRAIN VALVE                     | Close the drain valve.                                        |  |
| Blank        | FILLING None required.                |                                                               |  |
| Blank        | CLOSE RETURN VALVE                    | Close the drain value and press the                           |  |
|              | <b>UHEN VAT FULL</b> alternating with | (1) button                                                    |  |
|              | CONFIRM                               |                                                               |  |
| OFF          | OFF                                   |                                                               |  |

The **DRAIN TO PAN** and **FILL VAT FROM DRAIN PAN** functions are used primarily for diagnostic purposes. They are used to drain oil to the filter pan or returned to the frypot.

# 2.11.5 Drain to Pan

The drain to pan function drains the oil from the frypot to the filter pan. Turn the fryer off and follow the steps below:

| Left Display | Right Display                   | Action                                                                             |  |
|--------------|---------------------------------|------------------------------------------------------------------------------------|--|
| OFF          | OFF                             | Press and hold the <b>FLTR</b> button of the corresponding vat until <b>FULTER</b> |  |
|              |                                 | MENU/MAINT FILTER is displayed.                                                    |  |
| Dlank        | FILTER MENU/                    | Press the $\checkmark$ ( <b>INFO</b> ) button to scroll to                         |  |
| Blank        | changing to <b>MAINT FILTER</b> | DRAIN TÒ PAN                                                                       |  |
| Blank        | DRAIN TO PAN                    | Press the $\checkmark$ ( <b>1</b> ) button.                                        |  |
| Dlank        | DRAIN TO PAN?                   |                                                                                    |  |
| Blank        | alternating with <b>YES NO</b>  | Press the $\checkmark$ (1 SES) button.                                             |  |
| Blank        | OPEN DRAIN VALVE                | Open the drain valve.                                                              |  |
| Blank        | DRAINING                        | None required.                                                                     |  |
| Blank        | VAT EMPTYP                      |                                                                                    |  |
|              | alternating with <b>CONFIRM</b> | Press the 🖌 (1) button.                                                            |  |
| Blank        | CLOSE DRAIN VALVE               | Close the drain valve.                                                             |  |
| OFF          | OFF                             |                                                                                    |  |

## 2.11.6 Fill Vat from Drain Pan

Fill vat from drain pan function is used to refill the frypot from the filter pan.

Ensure the fryer is off and follow the steps below:

| Left Display | Right Display                         | Action                                                                             |
|--------------|---------------------------------------|------------------------------------------------------------------------------------|
| OFF          | OFF                                   | Press and hold the <b>FLTR</b> button of the corresponding vat until <b>FILTER</b> |
|              | FUTEP MENUL changing to               |                                                                                    |
| Blank        | MAINT FILTER                          | FILL VAT FROM DRAIN PAN.                                                           |
| Blank        | FILL VAT FROM DRAIN PAN               | Press the $\checkmark$ ( <b>1</b> ) button.                                        |
|              | FILL VAT FROM DRAIN                   |                                                                                    |
| Blank        | PANP alternating with<br>YES NO       | Press the $\checkmark$ ( <b>1</b> $\forall$ <b>E 5</b> ) button.                   |
| Blank        | OPEN RETURN VALVE                     | Open the return valve and press the $\checkmark$ (1)                               |
|              | alternating with <b>CONFIRM</b>       | button.                                                                            |
| Blank        | FILLING                               | None required.                                                                     |
| Blank        | CLOSE RETURN VALVE                    | Close the return valve when the vat is full                                        |
|              | <b>UHEN VAT FULL</b> alternating with | and bubbles appear in the oil and press the                                        |
|              | CONFIRM                               | ✓ ( <b>1</b> ) button.                                                             |
| OFF          | OFF                                   |                                                                                    |

# 2.12 Programming Level One

Level one programming is used to enter new products, control when AIF (filter prompt clock) is disabled and perform deep clean (boil-out) and high-limit test. Ensure the fryer is off and follow the steps below:

| Left Display         | Right Display | Action                                                                                                    |
|----------------------|---------------|----------------------------------------------------------------------------------------------------|
| OFF                  | OFF           | Press the <b>TEMP</b> and <b>INFO</b> buttons<br>simultaneously for <b>THREE</b> seconds until<br><b>LEVEL</b> 1 is displayed.                                                                                                    |
| ENTER<br>CODE        | Blank         | Enter 1234.                                                                                                    |
| LEVEL 1              | PROGRAM       | None required.                                                                                                    |
| PRODUCT<br>SELECTION | Blank         | Press the $\checkmark$ buttons to scroll between:a. PRODUCT SELECTIONSee pg. 2-10b. AIF CLOCK (Suppress Filter Prompt)Seepg. 2-20c. DEEP CLEAN MODESee pg. 2-21d. HI LIMIT TESTSee pg. 2-23e. FRYER SETUPSee pg. 2-9With the selection displayed, press the $\checkmark$ (1)button to select chosen menu item. |

# 2.12.1 AIF CLOCK

The AIF Clock (suppress filter prompt) mode allows programming of times to lock out the filter prompt. This is useful for busy times of the day, like the noon rush. Ensure the fryer is off and follow the steps below:

| Left Display         | <b>Right Display</b> | Action                                                                                                    |
|----------------------|----------------------|----------------------------------------------------------------------------------------------------|
| OFF                  | OFF                  | Press the <b>TEMP</b> and <b>INFO</b> buttons<br>simultaneously for <b>THREE</b> seconds until<br><b>LEVEL</b> 1 is displayed.                                                                                                    |
| ENTER<br>CODE        | Blank                | Enter 1234.                                                                                                    |
| LEVEL 1              | PROGRAM              | None required.                                                                                                    |
| PRODUCT<br>SELECTION | Blank                | Press the $\checkmark$ (INFO) button to scroll to <b><i>RIF</i></b><br><b><i>CLOCK</i></b> (Filter Prompt).<br>Press the $\checkmark$ (1) button.                                                                                                    |
| AIF CLOCK            | DISABLED             | Use the $\checkmark$ and $\rightarrow$ buttons to toggle between<br>DISABLED or ENABLED<br>Default setting is DISABLED. Set this function<br>to ENABLED if there are times in which the AIF<br>(filter prompt) feature is disabled (ex. noon rush).<br>If ENABLED is chosen proceed to the next step.<br>If DISABLED is chosen press the $\times$ (2 ND)<br>button to quit and return to OFF.                                                                                                    |
| Blank                | ENABLED              | If enabled is chosen press the $\checkmark$ (INFO) button to<br>scroll between $\square - F$ 1 thru $\square \square \square \square$ . These are<br>the different time periods which filter prompts will<br>be suspended.                                                                                                    |
| M-F 1                | 12:00RM              | Enter the starting time, using the number keys,<br>which no filter prompts are desired. (ex. On<br>Monday – Friday no filtering is desired during a<br>lunch rush from 11:30 AM until 1:30 PM.) Press<br>the $\blacklozenge$ and $\checkmark$ buttons to toggle from AM to PM.<br>Once the starting time is entered, press the $\checkmark$<br>( <b>INFO</b> ) button.                                                                                                    |
| M-F 1                | 0 DUR                | This is the amount of time the filter prompt is to<br>remain suspended. Use the number keys to enter a<br>time between 0 and 999 minutes (ex. 1½ hours is<br>entered as 90 minutes). Enter <b>90</b> for this example.<br>The controller displays <b>090 DUR</b> . Four<br>different time periods to suspend filtration are<br>available for each day or set of days. (M-F 1-4, Sat<br>1-4 and Sun 1-4)<br>Press the ▼ (INFO) button to accept time and<br>move to the next time period. When finished, press<br>the <b>×</b> (2) button two times to return to <b>0FF</b> . |
| 0 F F                | OFF                  | None required.                                                                                                    |

## 2.12.2 DEEP CLEAN MODE (BOIL-OUT)

The deep clean mode is used to remove carbonized oil from the frypot.

#### **NOTE:** Refer to the MRC Deep Clean (boil out) instructions to clean the fryer.

#### **A** DANGER

When draining oil into a disposal unit, do not fill above the maximum fill line located on the container.

#### ▲ DANGER

Allow oil to cool to 100°F (38°C) before draining into an appropriate METAL container for disposal.

| Left Display     | <b>Right Display</b>           | Action                                                                                                    |
|------------------|--------------------------------|----------------------------------------------------------------------------------------------------|
| OFF              | OFF                            | Ensure an MSDU or suitable metal container is in                                                                 |
|                  |                                | place under the drain. Open the drain valve to the                                                               |
|                  |                                | corresponding vat and drain the oil.                                                                             |
|                  |                                | Once the oil is completely drained close the drain                                                               |
|                  |                                | valve.                                                                                                    |
|                  |                                | Press the <b>TEMP</b> and <b>INFO</b> buttons simultaneously                                                     |
|                  |                                | for <b>THREE</b> seconds until <b>LEVEL</b> 1 is displayed.                                                      |
| ENTER CODE       | Blank                          | Enter 1234.                                                                                                    |
| LEVEL 1          | PROGRAM                        | None required.                                                                                                   |
| PRODUCT          | Dlank                          | Press the $\checkmark$ ( <b>INFO</b> ) button to scroll to <b>DEEP</b>                                           |
| SELECTION        | Dlälik                         | <b>CLERN</b> (Boil-Out). Press the $\checkmark$ (1) button.                                                      |
| DEEP CLEAN?      |                                | Desce the of (1 UEC) hutton                                                                                      |
| alternating with | Blank                          | Press the V (I JEJ) bullon.                                                                                      |
| YES NO           |                                |                                                                                                    |
| DEEP CLEAN       |                                | On antity wat white many sitter I to start a deep aloon on                                                       |
| alternating with |                                | On split vat units press either L to start a deep clean on                                                       |
| L and R          |                                | the left val or K to start a deep clean on the right val.                                                        |
|                  | IS NIL REMAVENZ                | Press the $\checkmark$ ( <b>1</b> $\forall$ <b>E 5</b> ) button if the oil is removed and                        |
| Blank            | alternating with <b>YES NO</b> | skip to SOLUTION ADDED? at the top of the next                                                                   |
|                  |                                | page. If not press the $(2)$ button and continue.                                                                |
| Blank            | DISPOSAL UNITIN                | Domove the filter per and insert a disposed unit or                                                              |
|                  | <b>PLACE</b> alternating with  | Kemove the inter pair and insert a disposal unit of METAL paper. Once in place press the $\checkmark$ (1) button |
|                  | CONFIRM                        | METAL pan. Once in place press the • (1) button.                                                                 |
| Blank            | OPEN DRAIN                     | On any the scheme scalars                                                                                        |
|                  | VALVE                          | Open the drain valve.                                                                                            |
| Blank            | DISPOSING alternating          | None required                                                                                                    |
|                  | with countdown timer.          |                                                                                                    |
| Blank            | VAT EMPTYP                     |                                                                                                    |
|                  | alternating with               | Press the ✓ (1) button.                                                                                          |
|                  | CONFIRM                        |                                                                                                    |
| Blank            |                                | Close the drain valve.                                                                                           |
|                  |                                |                                                                                                    |
|                  | VALVE                          |                                                                                                    |
|                  |                                |                                                                                                    |

| Left Display                                              | <b>Right Display</b>                                                                  | Action                                                                                                    |
|-----------------------------------------------------------|---------------------------------------------------------------------------------------|----------------------------------------------------------------------------------------------------|
| Blank                                                     | SOLUTION ADDEDP<br>alternating with<br>CONFIRM                                        | Fill frypot to be cleaned with water and cleaning solution mix. Referring to maintenance requirement card and Kay Chemical provided instructions "Fryer Deep Clean Procedure" for McDonald's deep clean (boil-out) procedure and press the $\checkmark$ (1) button. |
| Blank                                                     | <b>DEEP CLEAN</b><br>alternating with <b>60:00</b><br>minute timer                    | None required. The vat heats to $195^{\circ}$ F ( $91^{\circ}$ C) for one hour. To cancel DEEP CLEAN, press and hold the <b>*</b> (2) button for three seconds and proceed to IS SOLUTION REMOVED? below.                                                           |
| Blank                                                     | CLEAN DONE<br>alternating with<br>CONFIRM                                             | Press the $\checkmark$ ( <b>1</b> ) button.                                                                                                    |
| Allow deep-clea<br>otherwise hot lie                      | n (boil-out) solution to o<br>quid can cause injury.                                  | DANGER<br>cool to 100°F (38°C) before disposal,                                                                                                    |
| Do not drain bo<br>built-in filtratior<br>purpose, and wi | vil-out solution into a Mo<br>n unit, or a portable filte<br>ill be damaged by the so | WARNING<br>cDonald's shortening disposal unit (MSDU), a<br>er unit. These units are not intended for this<br>plution.                                                                                                    |
| Blank                                                     | IS SOLUTION<br>REMOVED7 alternating<br>with YES                                       | Open drain valve to remove the small amount of solution left in the drain. When finished press the ✓ (1 ¥E5) button.                                                                                                    |
| Blank                                                     | SCRUB VAT<br>COMPLETEP<br>alternating with<br>CONFIRM                                 | Once the vat is scrubbed and rinsed press the $\checkmark$ (1) button.                                                                                                    |
| Blank                                                     | OPEN DRAIN<br>Valve                                                                   | Open the drain valve.                                                                                                    |
| Blank                                                     | DRAINING                                                                              | None required.                                                                                                    |
| Blank                                                     | RINSE COMPLETE?<br>alternating with<br>CONFIRM                                        | Rinse the vat several times and press the $\checkmark$ (1) button when complete.                                                                                                    |
| Blank                                                     | CLOSE DRAIN<br>VALVE                                                                  | Close the drain valve.                                                                                                    |
| Blank                                                     | REMOVE PAN<br>alternating with<br>CONFIRM                                             | Remove the filter pan.                                                                                                    |

| Left Display                                                                                                    | <b>Right Display</b>                           | Action                                                                                       |
|----------------------------------------------------------------------------------------------------|------------------------------------------------|----------------------------------------------------------------------------------------------|
| Blank                                                                                                    | VAT AND PAN<br>DRYP alternating wit<br>CONFIRM | h Dry the vat and filter pan thoroughly and press the $\checkmark$ (1) button when complete. |
| ▲ DANGER<br>Ensure that the frypot and filter pan are completely dry and free of water before<br>filling with oil. Failure to do so will cause splattering of hot liquid when the oil is<br>heated to cooking temperature. |                                                |                                                                                              |
| Blank                                                                                                    | INSERT PAN<br>alternating with<br>CONFIRM      | Insert the filter pan and press the $\checkmark$ ( <b>1</b> ) button                         |
| Blank                                                                                                    | MANUAL FILL<br>VAT alternating with<br>CONFIRM | Carefully pour oil into the pot until it reaches the low fill line in the fryer.             |
| OFF                                                                                                    | OFF                                            | None required.                                                                               |

### 2.12.3 HIGH-LIMIT TEST MODE

The high-limit test mode is used to test the high limit circuit. The high-limit test will destroy the oil. It should only be performed with old oil. Shut the fryer off and call for service immediately if the temperature reaches 460°F (238°C) without the second high-limit tripping and the controller displays HIGH LIMIT FRILURE alternating with DISCONNECT POWER with an alert tone during testing.

The test is cancelled at any time by turning the fryer off. When the fryer is turned back on, it returns to the operating mode and displays the product.

| Left Display     | <b>Right Display</b> | Action                                                                                    |
|------------------|----------------------|-------------------------------------------------------------------------------------------|
| OFF              | OFF                  | Press the <b>TEMP</b> and <b>INFO</b> buttons simultaneously for                          |
|                  |                      | <b>THREE</b> seconds until <b>LEVEL</b> 1 is displayed.                                   |
| ENTER CODE       | Blank                | Enter 1234.                                                                               |
| LEVEL 1          | PROGRAM              | None required.                                                                            |
| PPNNUCT          |                      | Press the $\checkmark$ (INFO) button to scroll to HIGH LIMIT                              |
|                  | Blank                | TEST.                                                                                     |
|                  |                      | Press the ✓ (1) button.                                                                   |
| HI-LIMIT?        |                      | <b>Prose the</b> $\checkmark$ (1 UES) button or on a split yet on the sides that          |
| alternating with | Blank                | erresponds to the vet                                                                     |
| YES NO           |                      | corresponds to the val.                                                                   |
| PRESS AND        | Dlank                | Press and hold the $\checkmark$ ( <b>1 YES</b> ) button to initiate the high-limit        |
| HOLD CHECK       | DIAIIK               | test.                                                                                     |
|                  |                      | None required. The vat begins to heat. The controller                                     |
| 335F             | 335F                 | displays the actual vat temperature during the test. When the                             |
| (CURRENT         | (CURRENT VAT         | temperature reaches $410^{\circ}F \pm 10^{\circ}F (210^{\circ}C \pm 12^{\circ}C)^*$ , the |
| VAT TEMP)        | TEMPJ                | controller displays <b>HOT HI-1</b> alternating with the actual                           |
|                  |                      | temperature (ex. <b>410</b> F) and continues heating.                                     |

| Left Display       | <b>Right Display</b>                                           | Action                                                                                                    |
|--------------------|----------------------------------------------------------------|----------------------------------------------------------------------------------------------------|
| Blank              | <b>HOT HI-1</b><br>alternating with the<br>actual temperature  | When the temperature reaches $410^{\circ}F \pm 10^{\circ}$ F ( $210^{\circ}C \pm 12^{\circ}C$ )*, the controller displays <b>HOT HI-1</b> alternating with the actual temperature (ex. <b>410</b> F) and continues heating. <b>NOTE:</b> In controllers used in the European Union (those with the CE mark), the temperature is $395^{\circ}F$ ( $202^{\circ}C$ ).                                                                                                    |
| Blank              | <b>HELP HI-2</b><br>alternating with the<br>actual temperature | The fryer continues heating until the second (physical) high<br>limit opens. Generally this happens once the temperature<br>reaches 423°F to 447°F (217°C to 231°C) for non-CE high<br>limits and 405°F to 426°F (207°C to 219°C) for CE high<br>limits.<br>Release the $\checkmark$ (1 YES) button.<br>If the high-limit fails, the controller displays HIGH LIMIT<br>FAILURE alternating with DISCONNECT POWER.<br>If this happens, disconnect power to the fryer and call for<br>service immediately. |
| VAT<br>TEMPERATURE | VAT<br>TEMPERATURE                                             | Press the soft power button on the controller to cancel the alarm.<br>The vat stops heating and the controller displays the current temperature setting alternating with the actual temperature (ex. $430F$ ) until the temperature cools below 400°F (204°C). Once the temperature cools below 400°F (204°C) press the <b>×</b> (2) button twice to exit to OFF.                                                                                                    |
| OFF                | OFF                                                            | Follow the procedures on page 2-13 to dispose of the oil.                                                                                                    |

# 2.13 Programming Level Two

Level two programming is used to adjust compensation (sensitivity), view the error log, change passwords, adjust alarms and adjust filter prompts. Ensure the fryer is off and follow the steps below:

| Left Display  | <b>Right Display</b> | Ac                                                                                                    | tion                                                                                                    |
|---------------|----------------------|----------------------------------------------------------------------------------------------------|----------------------------------------------------------------------------------------------------|
| OFF           | OFF                  | Press the <b>TEMP</b> and <b>INFO</b> butt<br>seconds until <b>LEVEL 2</b> is dis                                                                                                    | ons simultaneously for <b>TEN</b><br>played.                                                                                                    |
| ENTER<br>CODE | Blank                | Enter 1234.                                                                                                    |                                                                                                    |
| LEVEL 2       | PROGRAM              | None required.                                                                                                    |                                                                                                    |
| PROD COMP     | Blank                | Press the $\checkmark$ buttons to scroll be<br>a. PROD COMP<br>b. E-LOG<br>c. PASSWORD SETUP<br>d. ALERT TONE<br>e. TOPOFF AFTER<br>f. FILTER AFTER<br>g. FILTER TIME<br>With the selection displayed, pro-<br>chosen menu item. | etween:<br>See pg. 2-25<br>See pg. 2-25<br>See pg. 2-27<br>See pg. 2-27<br>See pg. 2-28<br>See pg. 2-28<br>See pg. 2-28<br>See pg. 2-29<br>ess the ✓ (1) button to select |

# 2.13.1 PRODUCT COMP MODE

The product comp mode allows the product compensation (sensitivity) to be changed. Some menu items may need an adjustment, depending on their cooking characteristics. Use caution when changing the product compensation, as it could have an adverse affect on the products cooking cycles. The default setting for product compensation is set to (4) four.

| Left Display                          | <b>Right Display</b> | Action                                                                                                    |
|---------------------------------------|----------------------|----------------------------------------------------------------------------------------------------|
| OFF                                   | OFF                  | Press the <b>TEMP</b> and <b>INFO</b> buttons simultaneously for                                                                                                    |
|                                       |                      | <b>TEN</b> seconds until <b>LEVEL 2</b> is displayed.                                                                                                    |
| ENTER CODE                            | Blank                | Enter 1234.                                                                                                    |
| LEVEL 2                               | PROGRAM              | None required.                                                                                                    |
| PROD COMP                             | Blank                | Press the $\checkmark$ ( <b>1</b> ) button.                                                                                                    |
| PRODUCT<br>SELECTION                  | Blank                | None required.                                                                                                    |
| SELECT<br>PRODUCT                     | FR FRIES             | Use the $\wedge$ and $\checkmark$ to scroll through the product list.<br>With a product selected, press the $\checkmark$ ( <b>1</b> ) button to select a product.                                                                                                    |
| MODIFYP<br>alternating with<br>YES NO | Product name         | Press the $\checkmark$ ( <b>1</b> $\forall$ <b>E S</b> ) button.                                                                                                    |
| LOAD COMP                             | Ч                    | <ul> <li>This is the sensitivity setting recommended for this product.</li> <li>NOTE: It is highly recommended to NOT adjust this setting, as it could have an adverse effect on the product.</li> <li>If changing this setting, enter a number between 0-9.</li> <li>Press the × (2) button two times to accept selection and exit to OFF.</li> </ul> |
| OFF                                   | OFF                  | None required.                                                                                                    |

#### 2.13.2 E-LOG MODE

The E-LOG mode is used to view the ten most recent error codes encountered on the fryer. These codes are displayed from 1-10 with the most recent displayed first. The time, date and error code are displayed.

| Left Display | <b>Right Display</b> | Action                                                                                                    |
|--------------|----------------------|----------------------------------------------------------------------------------------------------|
| OFF          | OFF                  | Press the <b>TEMP</b> and <b>INFO</b> buttons simultaneously for <b>TEN</b> seconds until <i>LEVEL</i> <b>2</b> is displayed |
|              |                      | TEN seconds until LEVEL E is displayed.                                                                                      |
| ENTER CODE   | Blank                | Enter 1234.                                                                                                    |
| LEVEL 2      | PROGRAM              | None required.                                                                                                    |
| PROD COMP    | Blank                | Press the $\checkmark$ ( <b>INFO</b> ) button to scroll to <b>E-LOG</b> .                                                    |
|              |                      | Press the $\checkmark$ (1) button.                                                                                           |

| Left Display | <b>Right Display</b>                      | Action                                                                                                    |
|--------------|-------------------------------------------|----------------------------------------------------------------------------------------------------|
| E-LOG        | Blank                                     | Press the ✓ ( <b>1</b> ) button.                                                                                                    |
| NOW          | Current date alternating<br>with the time | Press the $\checkmark$ (INFO) and $\checkmark$ (TEMP) buttons to scroll<br>through the ten most recent error codes starting with "A"<br>through "J". If no errors exist, the controller displays<br><b>NO ERROR5</b> . Errors are displayed by position A<br>through J, the side of the error, if a split vat error code<br>and time alternating with the date. An error code<br>displaying and "L" indicates left side of a split vat and<br>"R" indicates right side of a split vat where the error<br>occurred (example –A R E06 06:34AM 06/04/10).<br>Error codes are listed below.<br>Press the <b>× (2)</b> button two times to exit. |
| OFF          | OFF                                       | None required.                                                                                                    |

#### **E-LOG Error Codes**

| Code | ERROR MESSAGE                                     | EXPLANATION                                                                                                    |
|------|---------------------------------------------------|----------------------------------------------------------------------------------------------------|
| E03  | ERROR TEMP PROBE FAILURE                          | Temp probe reading out of range.                                                                                           |
| E04  | HI 2 BAD                                          | High limit reading is out of range.                                                                                        |
| E05  | HOT HI 1                                          | High limit temperature is past more than $410^{\circ}$ F                                                                   |
| E06  | HEATING FAILURE                                   | A component has failed in the high limit circuit such<br>as controller, interface board, contactor or open-<br>high limit. |
| E20  | INVALID CODE LOCATION                             | SD card removed during update.                                                                                             |
| E21  | FILTER PAD PROCEDURE ERROR<br>(Change Filter Pad) | 25 hour timer has expired or dirty filter logic has activated.                                                             |
| E22  | OIL IN PAN ERROR                                  | The controller detects oil may be in the filter pan.                                                                       |
| E25  | RECOVERY FAULT                                    | Recovery time exceeded maximum time limit.                                                                                 |
| E27  | LOW TEMP ALARM                                    | Oil temperature has dropped lower than 15°F (8°C) in idle mode or 45°F (25°C) in cook mode.                                |

# 2.13.3 PASSWORD SETUP MODE

The password mode allows a restaurant manager to change passwords for various modes and levels.

| Left Display      | <b>Right Display</b>                                                                                           | Action                                                                                                    |
|-------------------|----------------------------------------------------------------------------------------------------|----------------------------------------------------------------------------------------------------|
| OFF               | OFF                                                                                                    | Press the <b>TEMP</b> and <b>INFO</b> buttons simultaneously for                                                                                                    |
|                   |                                                                                                    | <b>TEN</b> seconds until <b>LEVEL 2</b> is displayed.                                                                                                    |
| ENTER CODE        | Blank                                                                                                    | Enter 1234.                                                                                                    |
| LEVEL 2           | PROGRAM                                                                                                    | None required.                                                                                                    |
| PROD COMP         | Blank                                                                                                    | Press the ▼ (INFO) button to scroll to PASSUORD SETUP.                                                                                                    |
| PASSWORD<br>SETUP | Blank                                                                                                    | Press the $\checkmark$ ( <b>1</b> ) button.                                                                                                    |
| FRYER SETUP       | Current date and time                                                                                          | <ul> <li>Press the ▲ and ▼ buttons to scroll between:</li> <li>a. FRYER SETUP – Established password to enter</li> <li>FRYER SETUP mode. (Default is 1234)</li> <li>b. USRGE – Established password to enter USRGE</li> <li>mode to reset usage statistics. (Default is 4321)</li> <li>c. LEVEL 1 – Establishes password to enter LEVEL</li> <li>1 mode. (Default is 1234)</li> <li>d. LEVEL 2 – Establishes password to enter LEVEL</li> <li>2 mode. (Default is 1234)</li> <li>Press the ★ ✓ (1) button once selection is displayed.</li> </ul> |
| MODIFY2           |                                                                                                    |                                                                                                    |
| alternating with  | Blank                                                                                                    | Press the ✓ (1 𝒴𝖕𝖕) button.                                                                                                    |
| YES NO            |                                                                                                    |                                                                                                    |
| FRYER SETUP       | NEU PASSUORD<br>flashes for three seconds<br>then 1234 or the<br>current password is<br>displayed on the right | Using the 0-9 keys enter a new password or reenter the existing password and press the $\checkmark$ ( <b>1</b> ) button.                                                                                                    |
| CONFIRM           | 1234 or the new password                                                                                       | Press the $\checkmark$ ( <b>1 YES</b> ) button.                                                                                                    |
| PASSUORD<br>SETUP | Blank                                                                                                    | Repeat process to change other passwords or press the <b>* (2)</b> button to exit.                                                                                                    |
| OFF               | OFF                                                                                                    | None required.                                                                                                    |

#### 2.13.4 ALERT TONE MODE

The alert tone volume is adjustable to nine levels and the tone is adjustable to three frequencies. Use different frequencies to distinguish protein or French fry stations.

| Left Display | <b>Right Display</b> | Action                                                           |
|--------------|----------------------|------------------------------------------------------------------|
| OFF          | OFF                  | Press the <b>TEMP</b> and <b>INFO</b> buttons simultaneously for |
|              |                      | <b>TEN</b> seconds until <b>LEVEL 2</b> is displayed.            |
| ENTER CODE   | Blank                | Enter 1234.                                                      |
| LEVEL 2      | PROGRAM              | None required.                                                   |

| Left Display | <b>Right Display</b> | Action                                                                                                    |
|--------------|----------------------|----------------------------------------------------------------------------------------------------|
| PROD COMP    | Blank                | Press the <b>(INFO)</b> button to scroll to <b>ALERT</b><br><b>TONE</b> .                                                                              |
| ALERT TONE   | Blank                | Press the $\checkmark$ ( <b>1</b> ) button.                                                                                                    |
| VOLUME 1-9   | 9                    | Use the number keys to set volume level. Select from nine levels of volume with 1 being the softest and 9 the loudest. Press the <b>(INFO)</b> button. |
| TONE 1-3     | 1                    | Use the number keys, to set the tone frequency from 1 to 3. Press the $\checkmark$ ( <b>INFO</b> ) button.                                             |
| VOLUME 1-9   | 9                    | Press the <b>× (2)</b> button two times to exit.                                                                                                    |
| OFF          | OFF                  | None required.                                                                                                    |

#### 2.13.5 TOP OFF AFTER

The prompt for topoff is initiated after a number of cycles have elapsed. The default is 40 and can be adjusted. After the number of cycles have elapsed, the controller displays "CHECK OIL LEVEL" and "CONFIRM". Check oil level and add oil if necessary. Ensure oil is at the top oil level line and press the  $\checkmark$  (1) button.

| Left Display             | <b>Right Display</b> | Action                                                                       |
|--------------------------|----------------------|------------------------------------------------------------------------------|
| OFF                      | OFF                  | Press the <b>TEMP</b> and <b>INFO</b> buttons simultaneously for             |
|                          |                      | <b>TEN</b> seconds until <b>LEVEL 2</b> is displayed.                        |
| ENTER CODE               | Blank                | Enter 1234.                                                                  |
| LEVEL 2                  | PROGRAM              | None required.                                                               |
|                          | Dlault               | Press the $\checkmark$ ( <b>INFO</b> ) button to scroll to <b>TOPOFF</b>     |
|                          | Blank                | <b>AFTER</b> . Press the ✓ (1) button.                                       |
| T O P O F F<br>A F T E R |                      | Use the  d and  buttons to toggle between<br>DISABLED or ENABLED             |
|                          | DISABLED             | Default setting is <b>DISABLED</b> . Set this function to                    |
|                          |                      | <b>ENABLED</b> to prompt for top off. Press the $\checkmark$ ( <b>INFO</b> ) |
|                          |                      | button                                                                       |
|                          |                      | Use the number keys from 0 to 9 to enter the number of                       |
| TOPOFF<br>AFTER          | 40                   | cook cycles before prompting to top off. (ex. after                          |
|                          |                      | every 40 cycles enter as 40). The default is 40. Press                       |
|                          |                      | the <b>× (2)</b> button two times to exit.                                   |
| OFF                      | OFF                  | None required.                                                               |

#### 2.13.6 FILTER AFTER

The **FILTER AFTER** option is used to set the number of cooking cycles which occur before the filtration prompt is displayed.

| Left Display | <b>Right Display</b> | Action                                                           |
|--------------|----------------------|------------------------------------------------------------------|
| OFF          | OFF                  | Press the <b>TEMP</b> and <b>INFO</b> buttons simultaneously for |
|              |                      | <b>TEN</b> seconds until <b>LEVEL 2</b> is displayed.            |
| ENTER CODE   | Blank                | Enter 1234.                                                      |
| LEVEL 2      | PROGRAM              | None required.                                                   |

| Left Display | <b>Right Display</b> | Action                                                           |
|--------------|----------------------|------------------------------------------------------------------|
|              | Blank                | Press the $\checkmark$ (INFO) button to scroll to FILTER         |
|              | DIalik               | <b>RFTER</b> . Press the $\checkmark$ (1) button.                |
|              |                      | Use the ◀ and ▶ buttons to toggle between <b>DISABLED</b>        |
|              | DISABLED             | or ENABLED.                                                      |
| FILTER AFTER |                      | Default setting is <b>DISABLED</b> . Set this function to        |
|              |                      | <b>ENABLED</b> if filter prompts are desired. Press the <b>T</b> |
|              |                      | ( <b>INFO</b> ) button.                                          |
|              |                      | Use the number keys from 0 to 9 to enter the number of           |
|              | 6 D <i>V</i>         | cook cycles before prompting to filter (ex. after every 6        |
|              | or 12 FV             | cycles enter as 6). The default is 6 for DV or 12 for FV.        |
|              |                      | Press the <b>× (2)</b> button two times to exit.                 |
| OFF          | OFF                  | None required.                                                   |

#### 2.13.7 FILTER TIME

The **FILTER TIME** option is used to set default times for a filtration prompt. Two programmable quick filter time prompts can be programmed. If this option is enabled, the controller will prompt to filter at 10:00AM and 2:00PM each day.

| Left Display      | <b>Right Display</b> | Action                                                                                                    |  |
|-------------------|----------------------|----------------------------------------------------------------------------------------------------|--|
| OFF               | OFF                  | Press the <b>TEMP</b> and <b>INFO</b> buttons simultaneously for                                                                                                    |  |
|                   |                      | <b>TEN</b> seconds until <b>LEVEL 2</b> is displayed.                                                                                                    |  |
| ENTER CODE        | Blank                | Enter 1234.                                                                                                    |  |
| LEVEL 2           | PROGRAM              | None required.                                                                                                    |  |
| PROD COMP         | Blank                | Press the $\checkmark$ ( <b>INFO</b> ) button to scroll to <b>FILTER TIME</b> .                                                                                                    |  |
| FILTER TIME       | Blank                | Press the $\checkmark$ ( <b>1</b> ) button.                                                                                                    |  |
| 1 QUICK           | DISABLED             | Use the ◀ and ▶ buttons to toggle between <b>DISABLED</b><br>or <b>ENABLED</b> .<br>Default setting is <b>DISABLED</b> . Set this function to                                                              |  |
| FILTER            |                      | <b>E N AB L E D</b> if a time filter prompt is desired. Press the ▼ ( <b>INFO</b> ) button.                                                                                                    |  |
| 1 QUICK<br>FILTER | 10:00 R M            | Use the number keys from 0 to 9 to change the time of the first timed quick filter prompt. The default is 10:00AM. Press the ▼ (INFO) button or press the × (2) button two times to exit.                  |  |
| 2 QUICK<br>FILTER | DISABLED             | Use the ◀ and ▶ buttons to toggle between DISABLED<br>or ENABLED.<br>Default setting is DISABLED. Set this function to<br>ENABLED if a second time filter prompt is desired. Press<br>the ▼ (INFO) button. |  |
| 2 QUICK<br>FILTER | 2:00PM               | Use the number keys from 0 to 9 to change the time of the second timed quick filter prompt. The default is 2:00PM.<br>Press the $\times$ (2) button two times to exit.                                     |  |
| OFF               | OFF                  | None required.                                                                                                    |  |

# 2.14 INFO Mode

The **INFO** button is used to display information and navigate menus. Pressed once, it shows each vat's recovery time. Press for three seconds and it displays usage, filter statistics and last cook cycles.

| Left Display | <b>Right Display</b> | Action                                                                                                    |
|--------------|----------------------|----------------------------------------------------------------------------------------------------|
| OFF          | OFF                  | Press and hold the <b>INFO</b> button for <b>THREE</b> seconds until <b>INFO MODE</b> is displayed.                                                                                   |
| INFO MODE    | Blank                | None required.                                                                                                    |
| FILTER STRTS | Blank                | Press the ▲ and ▼ buttons to scroll between:<br>FULL VAT CONFIGURATION<br>a. FILTER STATS See pg. 2-30<br>b. REVIEU USAGE See pg. 2-31<br>c. LAST LOAD (split vat L or R)See pg. 2-31 |
| OFF          | OFF                  | None required.                                                                                                    |

### 2.14.1 FILTER STATS MODE

The filter stats mode displays vat filtration counts and skipped filters by day and the average number of cook cycles per filter.

| Left Display                     | <b>Right Display</b>           | Action                                                                                                    |  |
|----------------------------------|--------------------------------|----------------------------------------------------------------------------------------------------|--|
| OFF                              | OFF                            | Press and hold the <b>INFO</b> button for <b>THREE</b> seconds until <b>INFO MODE</b> is displayed.                                                                                                    |  |
| INFO MODE                        | Blank                          | None required.                                                                                                    |  |
| FILTER STRTS                     | Blank                          | Press the $\checkmark$ (1) button.                                                                                                    |  |
| Current Day<br>(ex. <b>TUE</b> ) | Current date<br>(ex. 06/04/10) | Use the ◀ and ▶ buttons to scroll from the current day<br>and going back one week. When the day is selected<br>press the ▼ (INFO) button.<br>NOTE: Split vats have an L or R in front of the left<br>display indicating statistics for either the left or right<br>side of the vat. |  |
| FILTERED                         | (ex. 4 FRI)                    | Press the $\checkmark$ ( <b>INFO</b> ) button. Number of times vat filtered and day.                                                                                                    |  |
| FLT BPSD                         | (ex. <b>D FRI</b> )            | Press the $\checkmark$ ( <b>INFO</b> ) button. Number of times filter was bypassed and day.                                                                                                    |  |
| FLT RVG                          | (ex. 12 FRI)                   | Press the $\checkmark$ (INFO) button. Average number of cook cycles per filter and day.                                                                                                    |  |
| FILTERED                         | (ex. <b>4 FRI</b> )            | Use the $\triangleleft$ and $\triangleright$ buttons to scroll to another day or press the $\Rightarrow$ (2) button two times to exit.                                                                                                    |  |
| OFF                              | OFF                            | None required.                                                                                                    |  |

## 2.14.2 REVIEW USAGE MODE

The review usage displays total cook cycles per vat, number of cook cycles per vat, number of cook cycles exited prior to completion, the number of hours the vat(s) have been on and the date of last usage reset.

| Left Display     | <b>Right Display</b> | Action                                                                    |
|------------------|----------------------|---------------------------------------------------------------------------|
| OFF              | OFF                  | Press and hold the <b>INFO</b> button for <b>THREE</b> seconds            |
|                  |                      | until INFO MODE is displayed.                                             |
| INFO MODE        | Blank                | None required.                                                            |
|                  | Dlagl                | Press the $\checkmark$ (INFO) button to scroll to <b>REVIEW</b>           |
|                  | Blank                | USRGE.                                                                    |
| REVIEW USAGE     | Blank                | Press the $\checkmark$ (1) button.                                        |
| USAGE SINCE      | Blank                | None required.                                                            |
| NATE             | TIME                 | Press the $\checkmark$ ( <b>INFO</b> ) button. Usage since date and time  |
| D111 L           |                      | of last reset.                                                            |
| דחדפו רחחאק      | 26                   | Press the $\checkmark$ ( <b>INFO</b> ) button. Number of cook cycles for  |
|                  | 20                   | all products since last reset.                                            |
| מעוד בממא        | 3                    | Press the $\checkmark$ ( <b>INFO</b> ) button. Number of cook cycles      |
|                  | 5                    | exited within first 30 seconds since last reset.                          |
|                  |                      | Press the $\checkmark$ ( <b>INFO</b> ) button. Number of hours the vat    |
| ON HRS           | 54:56                | has been on since last reset. Split vats will have an L or                |
|                  |                      | R before on hrs to indicate left or right vat.                            |
| RESET USAGE      |                      | Press the $\checkmark$ (1 $\forall$ E S) button to reset usage, otherwise |
| alternating with | Blank                | press $(2 N \Pi)$ button Resets usage counters                            |
| YES NO           |                      | press ~ (2 110) button. Resets usage counters                             |
| ENTER CODE       | Blank                | Enter 4321.                                                               |
| RESET USRGE      | COMPLETE             | None required.                                                            |
| REVIEW USRGE     | Blank                | Press the <b>× (2)</b> button to exit.                                    |
| OFF              | OFF                  | None required.                                                            |

#### 2.14.3 LAST LOAD MODE

The last load mode displays data for the last cook cycle.

| Left Display                                                                     | <b>Right Display</b>        | Action                                                         |  |
|----------------------------------------------------------------------------------|-----------------------------|----------------------------------------------------------------|--|
| OFF                                                                              | OFF                         | Press and hold the <b>INFO</b> button for <b>THREE</b> seconds |  |
|                                                                                  |                             | until INFO MODE is displayed.                                  |  |
| INFO MODE                                                                        | Blank                       | None required.                                                 |  |
|                                                                                  |                             | Press the $\checkmark$ (INFO) button to scroll to LAST LOAD    |  |
| FILTER STATS                                                                     | Blank                       | for full vats or <b>LOAD L</b> or <b>LOAD R</b> for split vat  |  |
|                                                                                  |                             | configurations.                                                |  |
| LAST LOAD                                                                        | Blank                       | Press the $\checkmark$ ( <b>1</b> ) button.                    |  |
| <b>NOTE –</b> Below numbers are examples. They do not reflect actual conditions. |                             |                                                                |  |
| PRODUCT                                                                          | Product (ex. <b>F R Y</b> ) | Press the <b>(INFO)</b> button. Last product cooked.           |  |
| STARTED                                                                          | 02:34PM                     | Press the <b>(INFO)</b> button. Time last cook cycle started.  |  |

| Left Display | <b>Right Display</b> | Action                                                                                                    |
|--------------|----------------------|----------------------------------------------------------------------------------------------------|
| ACTUAL TIME  | 3:15                 | Press the <b>(INFO)</b> button. Actual cooking time including stretch time.                                                              |
| PROGTIME     | <del>3</del> :10     | Press the <b>(INFO)</b> button. Programmed cook time.                                                                                    |
| MAX TEMP     | <b>3 3 7</b> °       | Press the <b>(INFO)</b> button. Maximum oil temperature recorded during the cook cycle.                                                  |
| MIN TEMP     | <b>3 10</b> °        | Press the <b>(INFO)</b> button. Minimum oil temperature recorded during the cook cycle.                                                  |
| RVG TEMP     | <b>3 3 5</b> °       | Press the <b>(INFO)</b> button. Average oil temperature recorded during the cook cycle.                                                  |
| HEAT ON      | ٥٢                   | Press the $\checkmark$ ( <b>INFO</b> ) button. Percentage of the cook time the heat source was on.                                       |
| READY        | Y E S                | Press the <b>× (2)</b> button two times to exit. Displays if the fryer was back to proper temperature before the cook cycle was started. |
| OFF          | OFF                  | None required.                                                                                                    |

# MANUAL LOV™ M3000 CONTROLLER CHAPTER 3: OPERATOR TROUBLESHOOTING

#### 3.1 Introduction

This section provides an easy reference guide to some of the common problems that may occur during the operation of this equipment. The troubleshooting guides that follow are intended to help correct, or at least accurately diagnose, problems with this equipment. Although the chapter covers the most common problems reported, you may encounter problems that are not covered. In such instances, the Frymaster Technical Services staff will make every effort to help you identify and resolve the problem.

When troubleshooting a problem, always use a process of elimination starting with the simplest solution and working through to the most complex. Never overlook the obvious – anyone can forget to plug in a cord or fail to close a valve completely. Most importantly, always try to establish a clear idea of why a problem has occurred. Part of any corrective action involves taking steps to ensure that it doesn't happen again. If a controller malfunctions because of a poor connection, check all other connections, too. If a fuse continues to blow, find out why. Always keep in mind that failure of a small component may often be indicative of potential failure or incorrect functioning of a more important component or system.

#### Before calling a service agent or the Frymaster HOTLINE (1-800-24-FRYER):

- Verify that electrical cords are plugged in and that circuit breakers are on.
- Verify that frypot drain valves are fully closed.
- Have your fryer's model and serial numbers ready to give to the technician assisting you.

#### ▲ DANGER

Hot oil will cause severe burns. Never attempt to move this appliance when filled with hot oil or to transfer hot oil from one container to another.

#### 

This equipment should be unplugged when servicing, except when electrical circuit tests are required. Use extreme care when performing such tests.

This appliance may have more than one electrical power supply connection point. Disconnect all power cords before servicing.

Inspection, testing, and repair of electrical components should be performed by an authorized service agent only.

### 3.2 Troubleshooting

### 3.2.1 Controller and Heating Problems

| Problem                                                              | Probable Causes                                                        | Corrective Action                                                                                                    |
|----------------------------------------------------------------------|------------------------------------------------------------------------|----------------------------------------------------------------------------------------------------|
| No Display on                                                        | A. Controller not turned on.                                           | A. Press the ON/OFF switch to turn the controller on.                                                                                                  |
|                                                                      | B. No power to the fryer.                                              | B. Verify controller power cord is plugged in and that circuit breaker is not tripped.                                                                 |
| Controller.                                                          | C. Controller has failed.                                              | C. Call your FAS for assistance.                                                                                                    |
|                                                                      | D. Damaged controller wiring harness.                                  | D. Call your FAS for assistance.                                                                                                    |
|                                                                      | E. Power supply component or interface board has failed.               | E. Call your FAS for assistance.                                                                                                    |
| M3000 displays<br>CHANGE FILTER                                      | 25 hour filter pad change prompt has occurred or change filter pad was | Change the filter pad. Do <b>NOT</b><br>ignore <b>CHANGE FILTER PAD</b>                                                                                |
| P A D P                                                              | ignored on a prior prompt.                                             | prompts.                                                                                                    |
| Fryer does not heat.                                                 | A. Main power cord not plugged in.                                     | A. Verify that both the main power<br>cord and 120V is fully seated in its<br>receptacle, locked into place and<br>that circuit breaker is not tripped |
|                                                                      | B. Controller has failed.                                              | B. Call your FAS for assistance.                                                                                                    |
|                                                                      | C. One or more other components have failed.                           | C. Call your FAS for assistance.                                                                                                    |
| Fryer heats until high-<br>limit trips with heat<br>indicator ON.    | Temperature probe or controller has failed.                            | Call your FAS for assistance.                                                                                                    |
| Fryer heats until high-<br>limit trips without<br>heat indicator ON. | Contactor or controller has failed                                     | Call your FAS for assistance.                                                                                                    |

# 3.2.2 Error Messages and Display Problems

| Problem                                                                       | Probable Causes                                                                   | Corrective Action                                                                                                    |
|-------------------------------------------------------------------------------|-----------------------------------------------------------------------------------|----------------------------------------------------------------------------------------------------|
| M3000 display is in<br>wrong temperature<br>scale (Fahrenheit or<br>Celsius). | Incorrect display option programmed.                                              | Toggle between $F^{\circ}$ to $C^{\circ}$ by pressing<br>and holding $\blacktriangleleft$ and $\blacktriangleright$ simultaneously<br>until <b>TECH MODE</b> appears. Enter<br><b>1658</b> . The controller displays <b>OFF</b> .<br>Turn the controller on to check<br>temperature. If the desired scale is not<br>displayed, repeat. |
| M3000 display shows<br>H O T - H I - 1.                                       | Frypot temperature is more than 410°F (210°C) or, in CE countries, 395°F (202°C). | Shut the fryer down immediately and call your FAS for assistance.                                                                                                    |
| M3000 display shows<br>HELP HI-2 or<br>HIGH LIMIT<br>FAILURE.                 | Failed high limit                                                                 | Shut the fryer down immediately and call your FAS for assistance.                                                                                                    |

| Problem                                                                | Probable Causes                                                                                                    | Corrective Action                                                                                                    |
|------------------------------------------------------------------------|----------------------------------------------------------------------------------------------------|----------------------------------------------------------------------------------------------------|
| M3000 display shows<br>TEMP PROBE<br>FRILURE.                          | Problem with the temperature<br>measuring circuitry including the probe<br>or damaged controller wiring harness or<br>connector. | Shut the fryer down and call your FAS for assistance.                                                                                                    |
| M3000 display shows<br>HEATING<br>FAILURE.                             | Failed controller, failed interface board, open high-limit thermostat.                                                           | Call your FAS for assistance.                                                                                                    |
| Heating indicator is<br>on, but fryer is not<br>heating.               | Three phase power cord unplugged or circuit breaker is tripped.                                                                  | Verify that both the main power cord and<br>120V is fully seated in its receptacle,<br>locked into place and that circuit breaker<br>is not tripped If the problem continues<br>call your FAS for assistance. |
| M3000 display shows<br>RECOVERY<br>FRULT and alarm<br>sounds.          | Recovery time exceeded maximum time limit.                                                                                       | Clear error and silence the alarm by<br>pressing the ✓ button. Maximum<br>recovery time for electric is 1:40 and 2:25<br>for gas. If this error continues call your<br>FAS for assistance.                    |
| M3000 display shows<br>R E M D V E<br>D I S C A R D.                   | A product cook is started that has a different setpoint than the current vat temperature.                                        | Remove and discard product. Press the cook button under the display with the error to remove the error. Reset the setpoint of the vat before trying to cook product.                                          |
| Controller locks up.                                                   | Controller error.                                                                                                    | Call your FAS for assistance.                                                                                                    |
| M3000 displays<br>SERVICE<br>REQUIRED followed<br>by an error message. | An error has occurred which requires a service technician.                                                                       | Press $\times$ (2 NO) to continue cooking and<br>call your FAS for assistance. In some<br>cases, cooking may not be available.                                                                                |
| DRAIN OPEN<br>alternating with<br>CONFIRM                              | Drain valve is open.                                                                                                    | Press either button under CONFIRM and follow prompts.                                                                                                    |
| IS VAT FULL?<br>alternating with<br>CONFIRM                            | A drain has been opened.                                                                                                    | Press either button under CONFIRM and follow prompts.                                                                                                    |
| IS PAN ENPTYP<br>alternating with<br>CONFIRM                           | A drain has been opened.                                                                                                    | Press either button under CONFIRM and follow prompts.                                                                                                    |

#### 3.2.3 Filtration Problems

| Problem                                                       | Probable Causes                                                                                                    | Corrective Action                                                                                                    |
|---------------------------------------------------------------|----------------------------------------------------------------------------------------------------|----------------------------------------------------------------------------------------------------|
| Fryer filters after each<br>cook cycle.                       | Filter after setting incorrect.                                                                                         | Change or overwrite the filter after<br>setting by re-entering the filter after<br>value in level two. See section 2.13.6<br>on page 2-28.                                                                                                    |
| MAINT FILTER<br>(Manual Filter) won't<br>start.               | Temperature too low.                                                                                                    | Ensure fryer is at setpoint before starting <b>MRINT FILTER</b> .                                                                                                    |
|                                                               | A. Power cord is not plugged in or circuit breaker is tripped.                                                          | A. Verify that the power cord is fully<br>plugged in and the circuit breaker<br>is not tripped.                                                                                                    |
| Filter pump won't<br>start or pump stops<br>during filtering. | B. Pump motor has overheated causing the thermal overload switch to trip.                                               | <ul> <li>B. If the motor is too hot to touch for<br/>more than a few seconds, the<br/>thermal overload switch has<br/>probably tripped. Allow the motor<br/>to cool at least 45 minutes then<br/>press the Pump Reset Switch. (See<br/>page 2-16)</li> </ul> |
|                                                               | C. Blockage in filter pump.                                                                                             | C. Call your FAS for assistance.                                                                                                    |
| Filtration won't start.                                       | <ul><li>A. AIF disable is set to yes.</li><li>B. Filter relay has failed.</li><li>C. Oil temperature too low.</li></ul> | <ul> <li>A. Set AIF disable in Level 1 to no.</li> <li>B. Call your FAS for assistance.</li> <li>C. Ensure oil temperature is at 300°F (149°C) or above.</li> </ul>                                                                                          |
| M3000 display shows<br>FILTER BUSY.                           | Another function or filter pad change is still in process.                                                              | Wait until the previous function ends<br>to start another function. Change filter<br>pad if prompted.                                                                                                    |

# THIS PAGE INTENTIONALLY LEFT BLANK

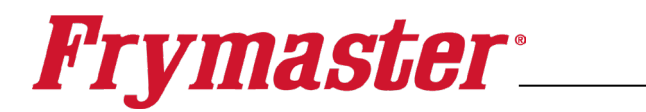

FRYMASTER 8700 LINE AVENUE, SHREVEPORT, LA 71106-6800

> 800-551-8633 318-865-1711 <u>WWW.FRYMASTER.COM</u> EMAIL: <u>FRYSERVICE@FRYMASTER.COM</u>

©2025 Frymaster LLC. except where explicitly stated otherwise. All rights reserved. Continuing product improvement may necessitate change of specifications without notice.

Part Number FRY\_IOM\_8196964 02/2025

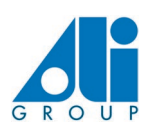

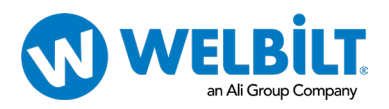